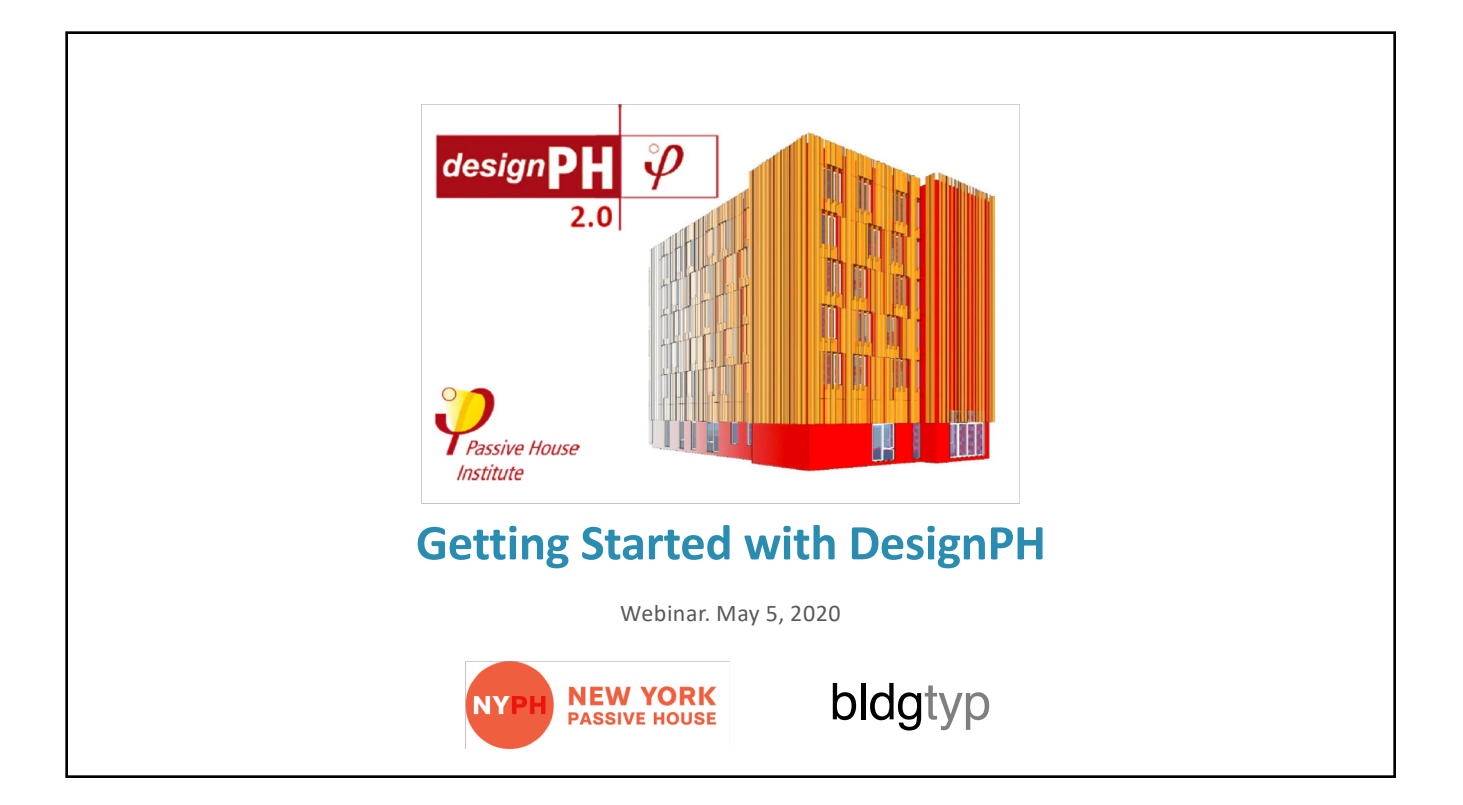

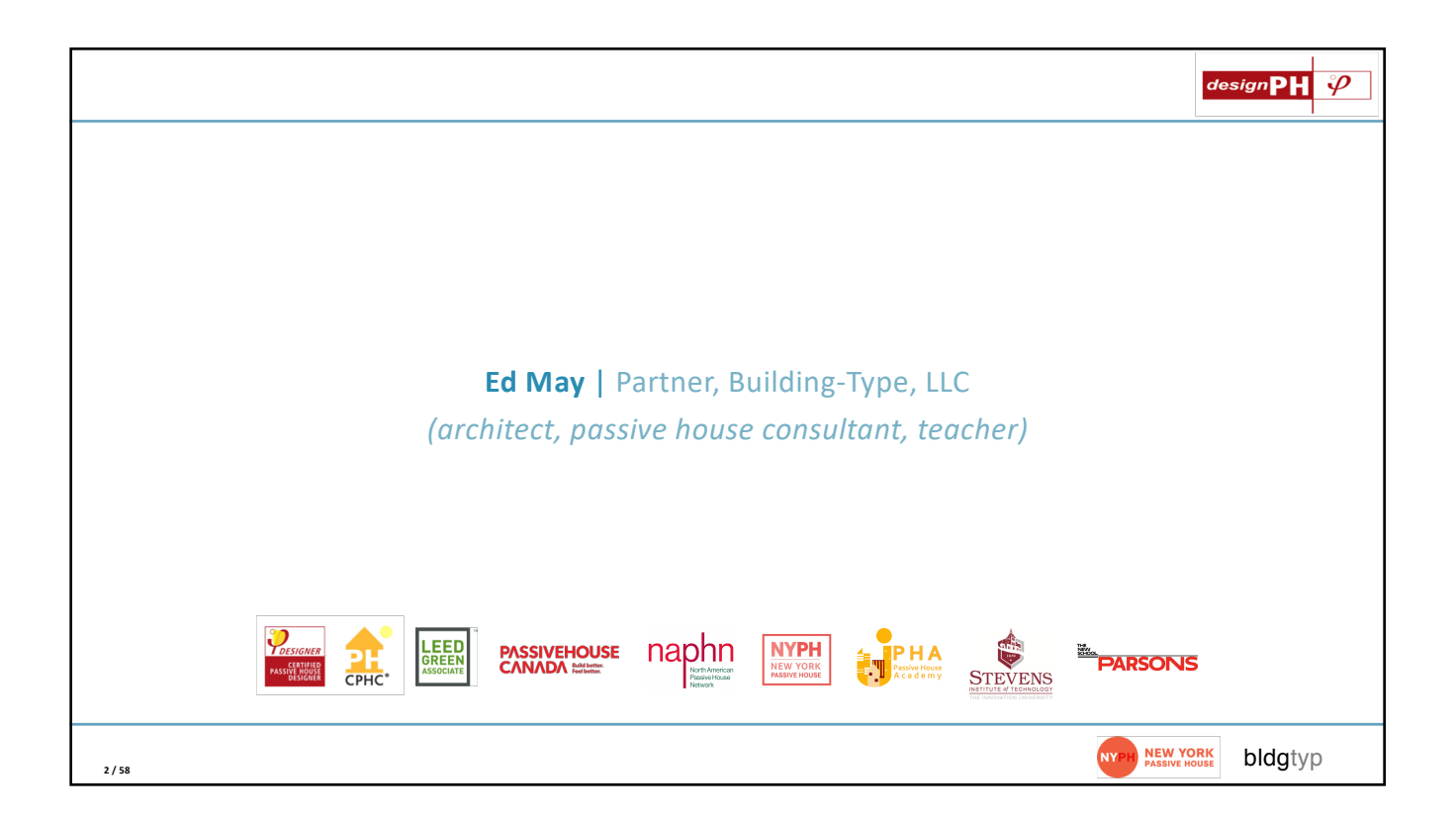

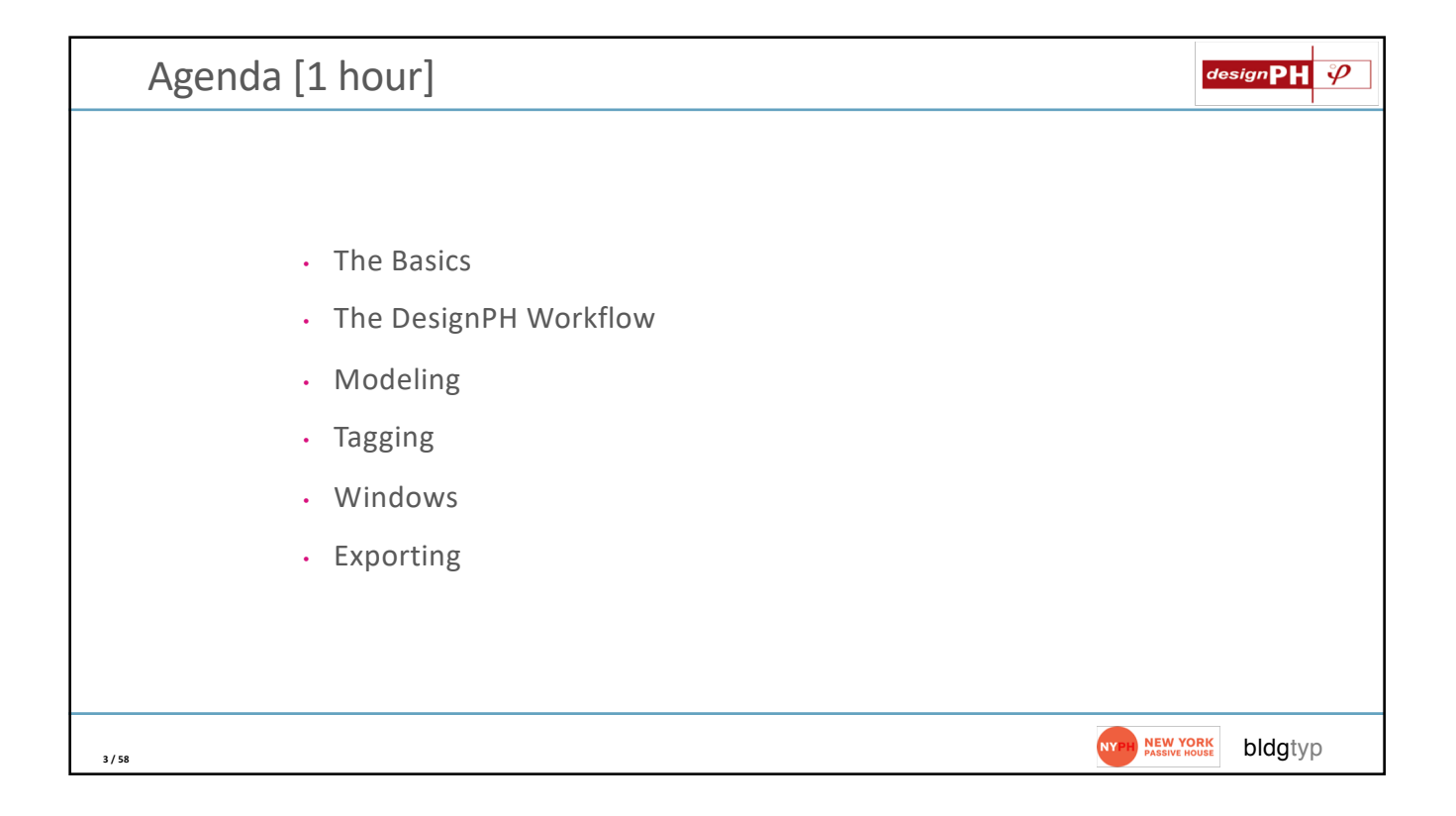

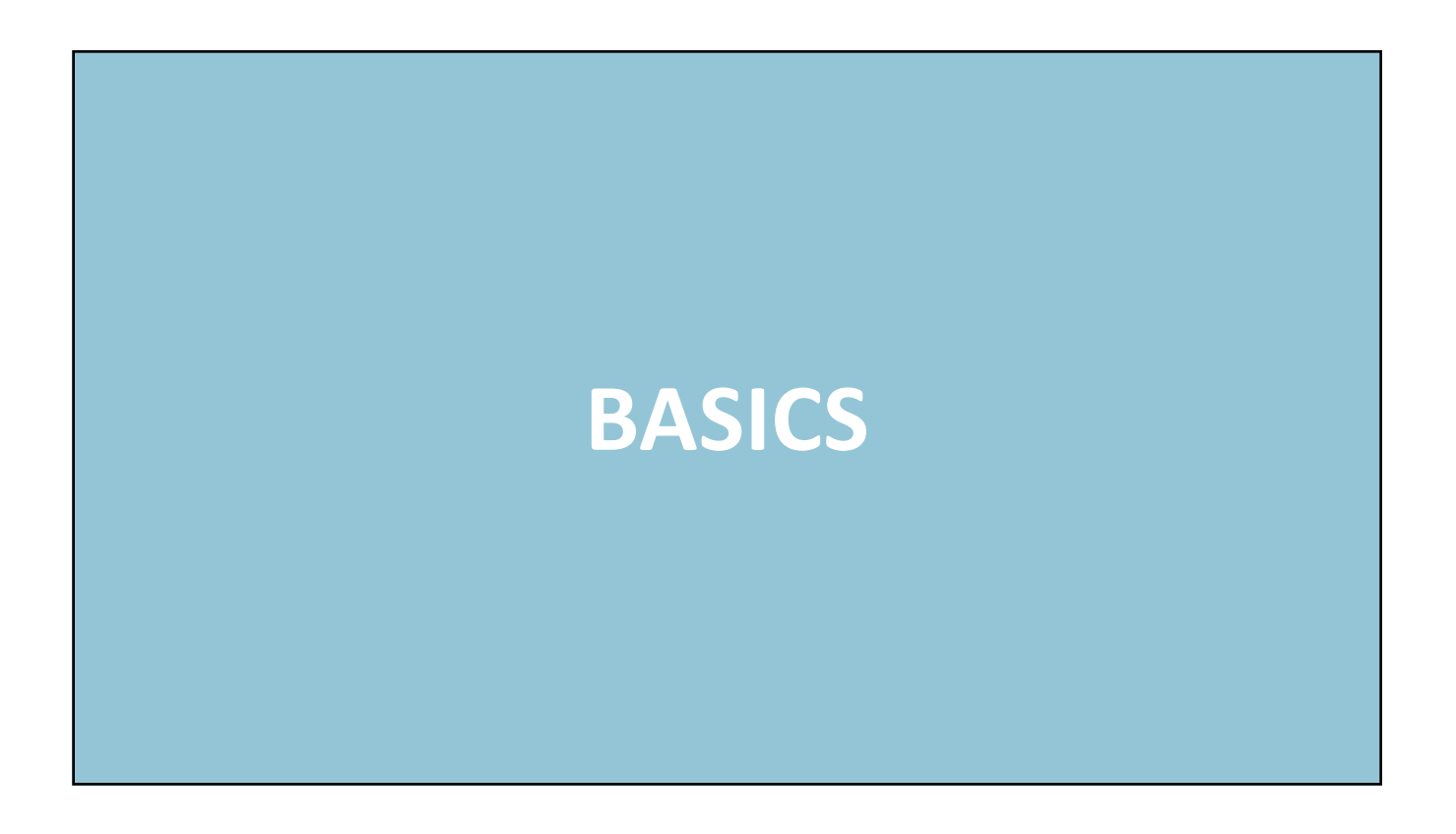

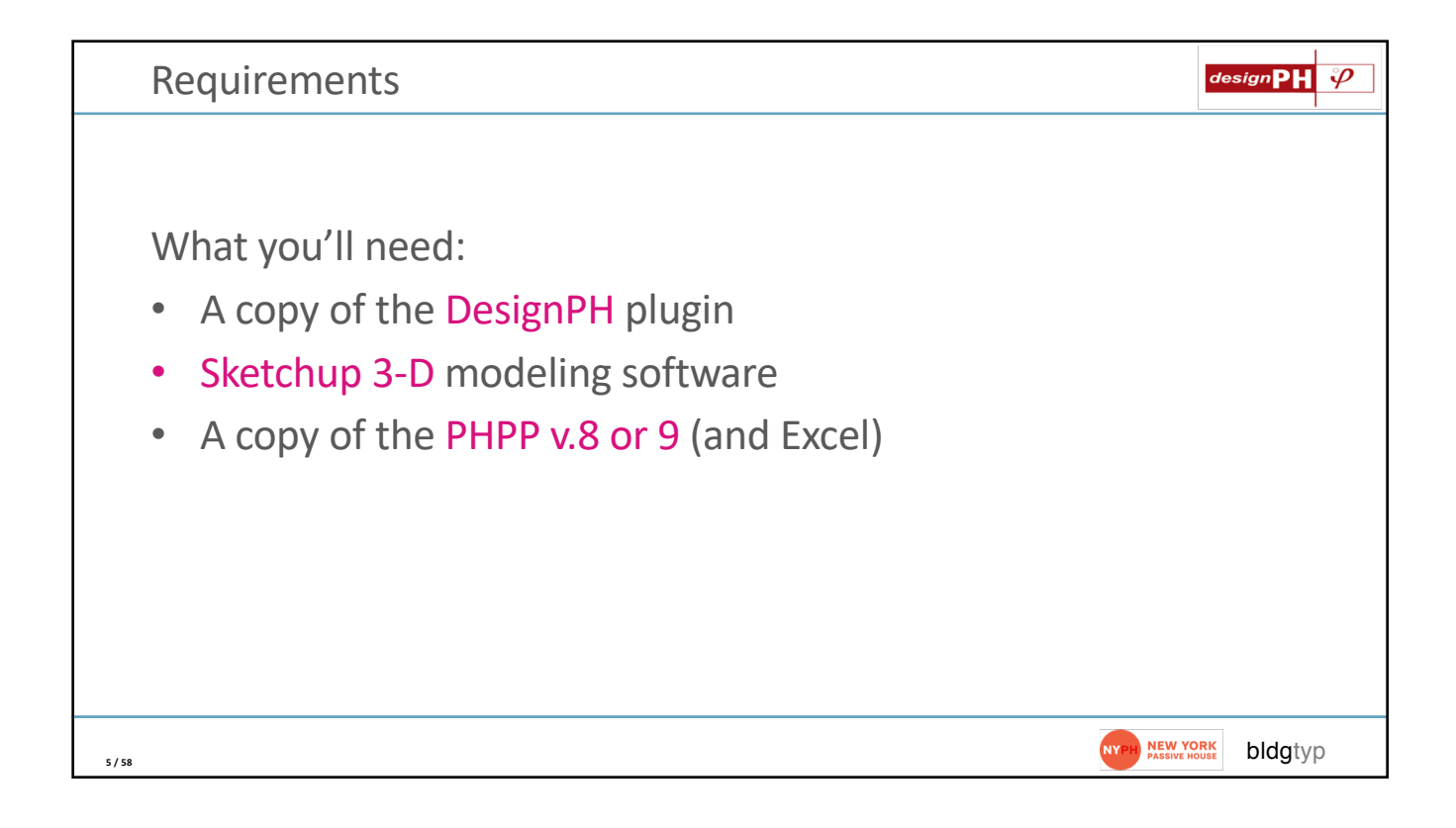

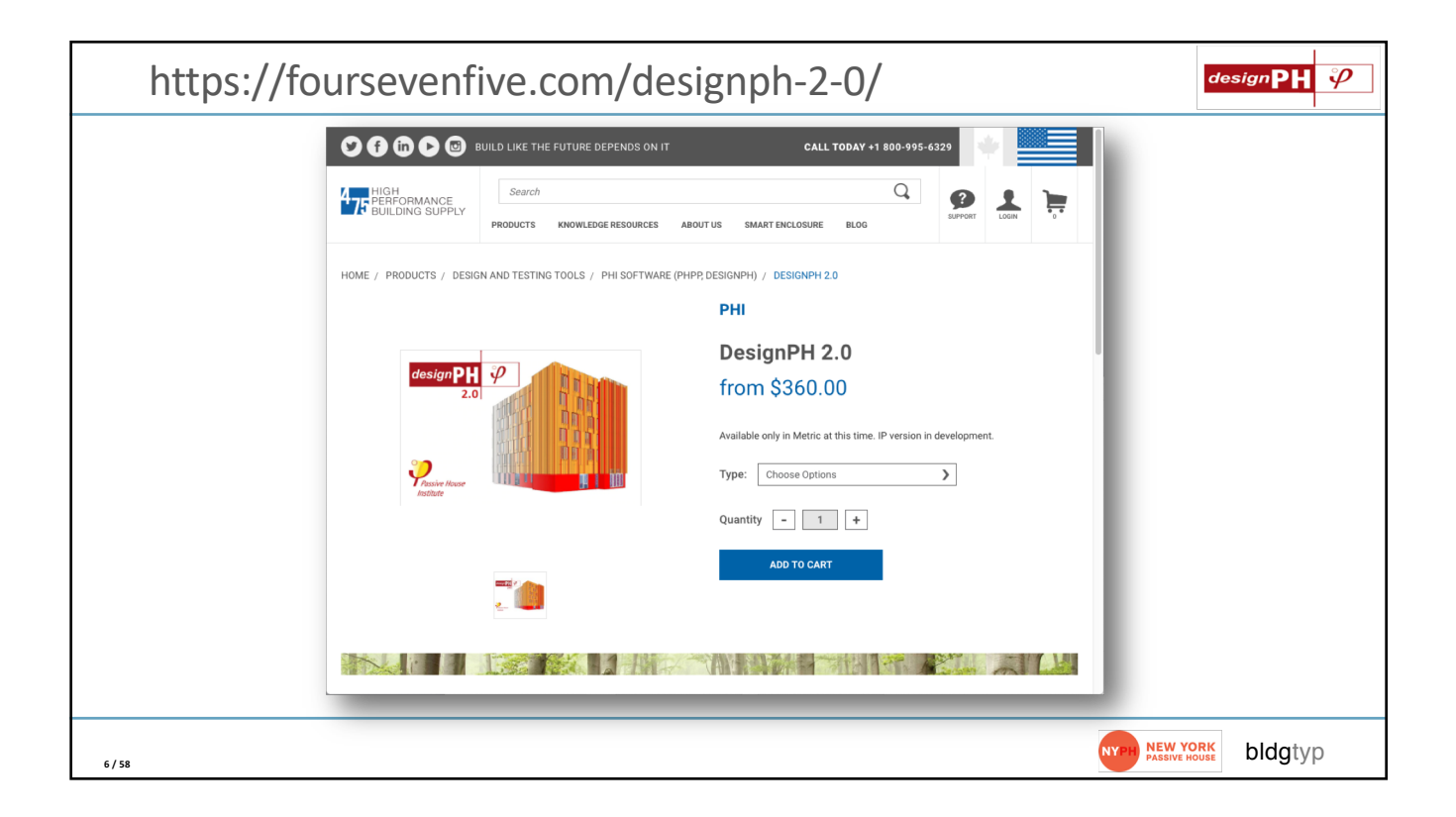

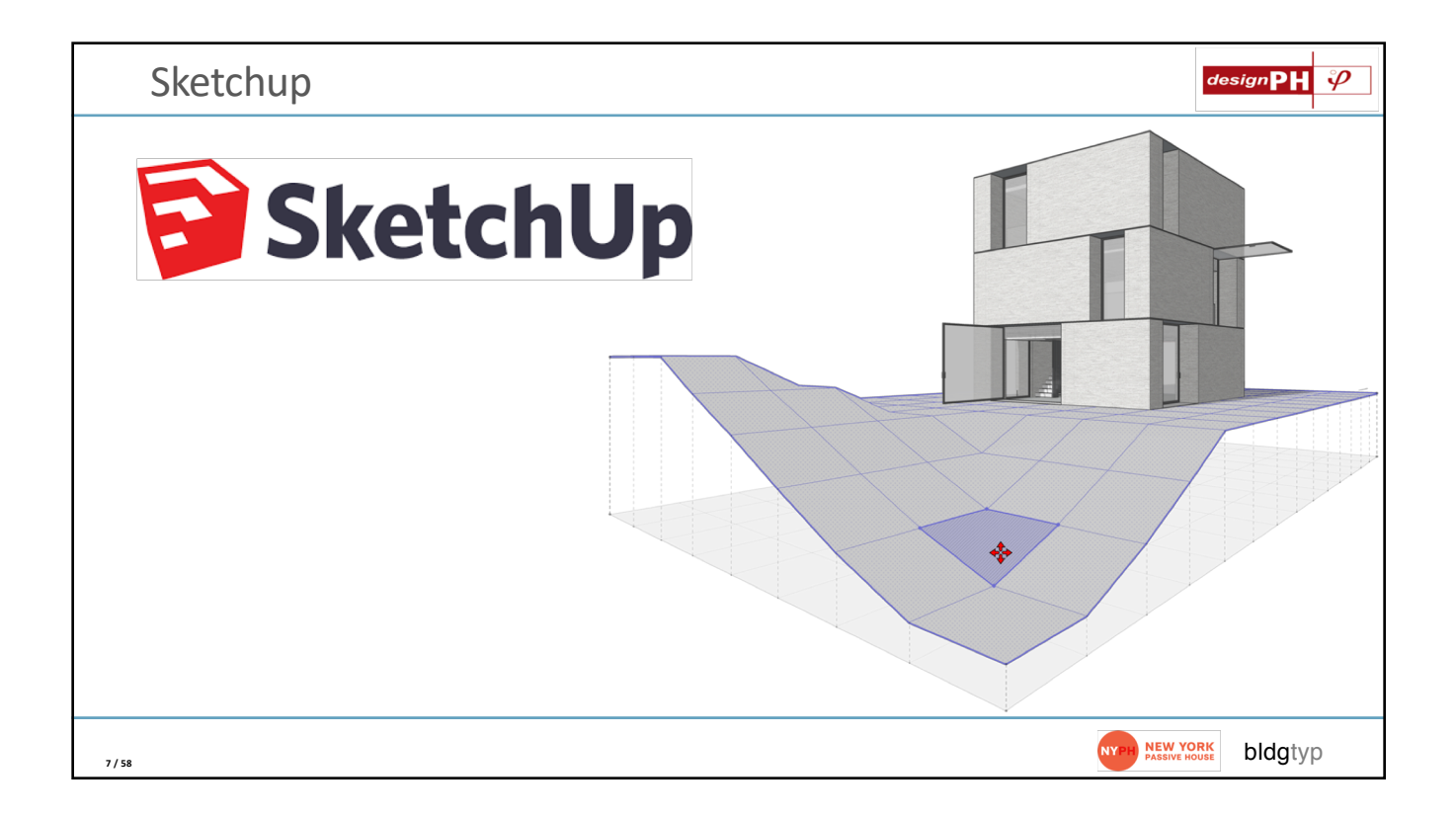

|                  |                               |      | Exten    | sion Manager                                      |                  |   |
|------------------|-------------------------------|------|----------|---------------------------------------------------|------------------|---|
| Exten            | ision Manager                 | Home | Manage ╹ |                                                   | Ed M. 👤          | ¢ |
| \$ <del>\$</del> | Extension Name                |      |          | Author                                            | Enable   Disable |   |
| 8                | Advanced Camera Toc<br>Signed | bls  |          | SketchUp                                          | Enabled          | > |
| •                | designPH 2.0.06<br>Signed     |      |          | Dave Edwards,<br>Harald Malzer,<br>Dragos Arnautu | Enabled          | > |
|                  | dPH+ Rooms                    |      |          | Ed May, bldgtyp, llc                              | Enabled          | > |
| -                | dPH+ Windows                  |      |          | Ed May, bldgtyp, llc                              | Enabled          | > |
| Ø                | Dynamic Components<br>Signed  |      |          | SketchUp                                          | Enabled          | > |
| >_               | Ruby Code Editor<br>Signed    |      |          | Alexander C.<br>Schreyer,<br>www.alexschreyer.net | Enabled          | > |
|                  | Sandbox Foots<br>Signed       |      |          | SketchUp                                          | Enabled          | > |
| >                | Install Extension             |      |          |                                                   |                  |   |

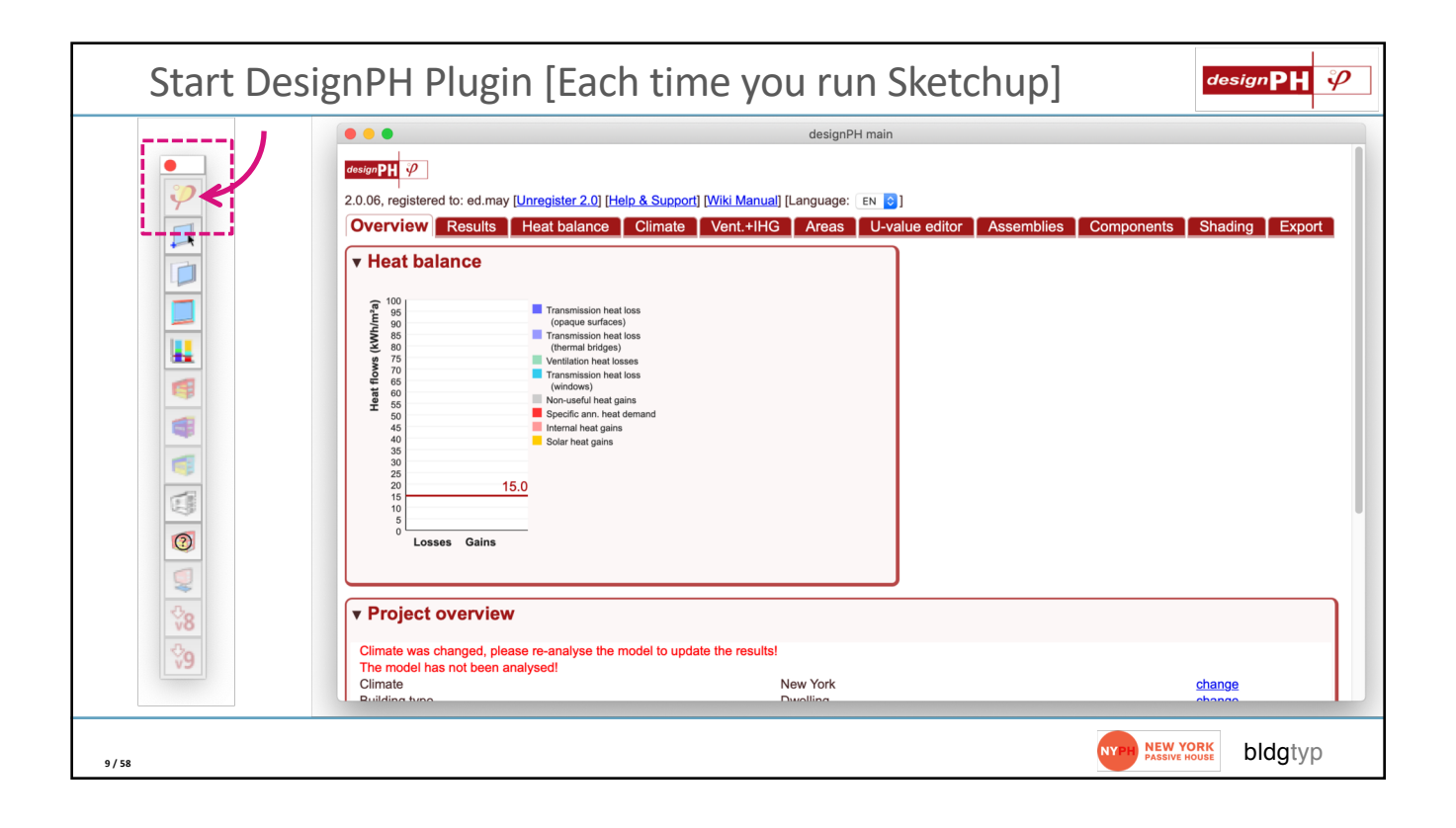

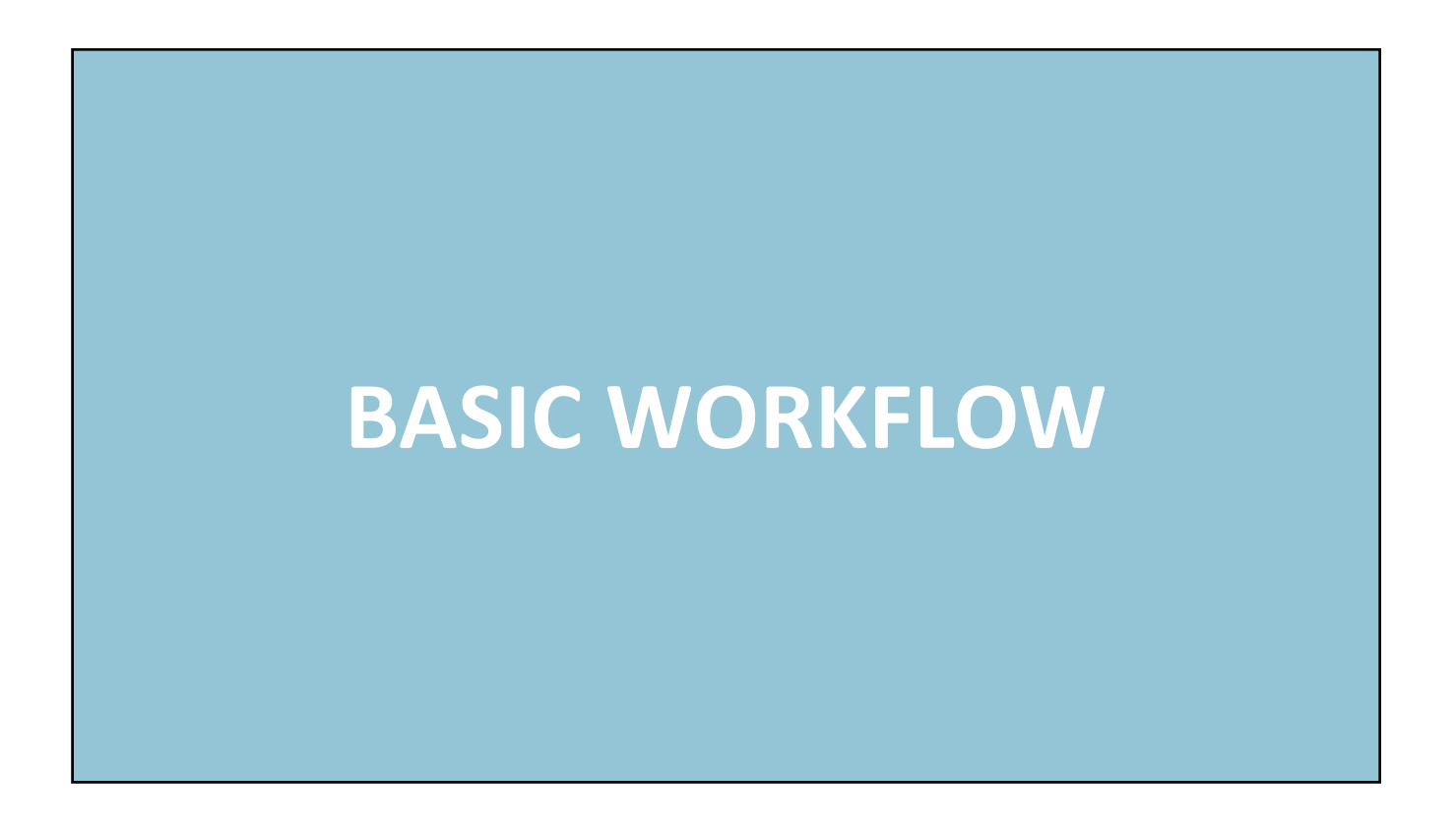

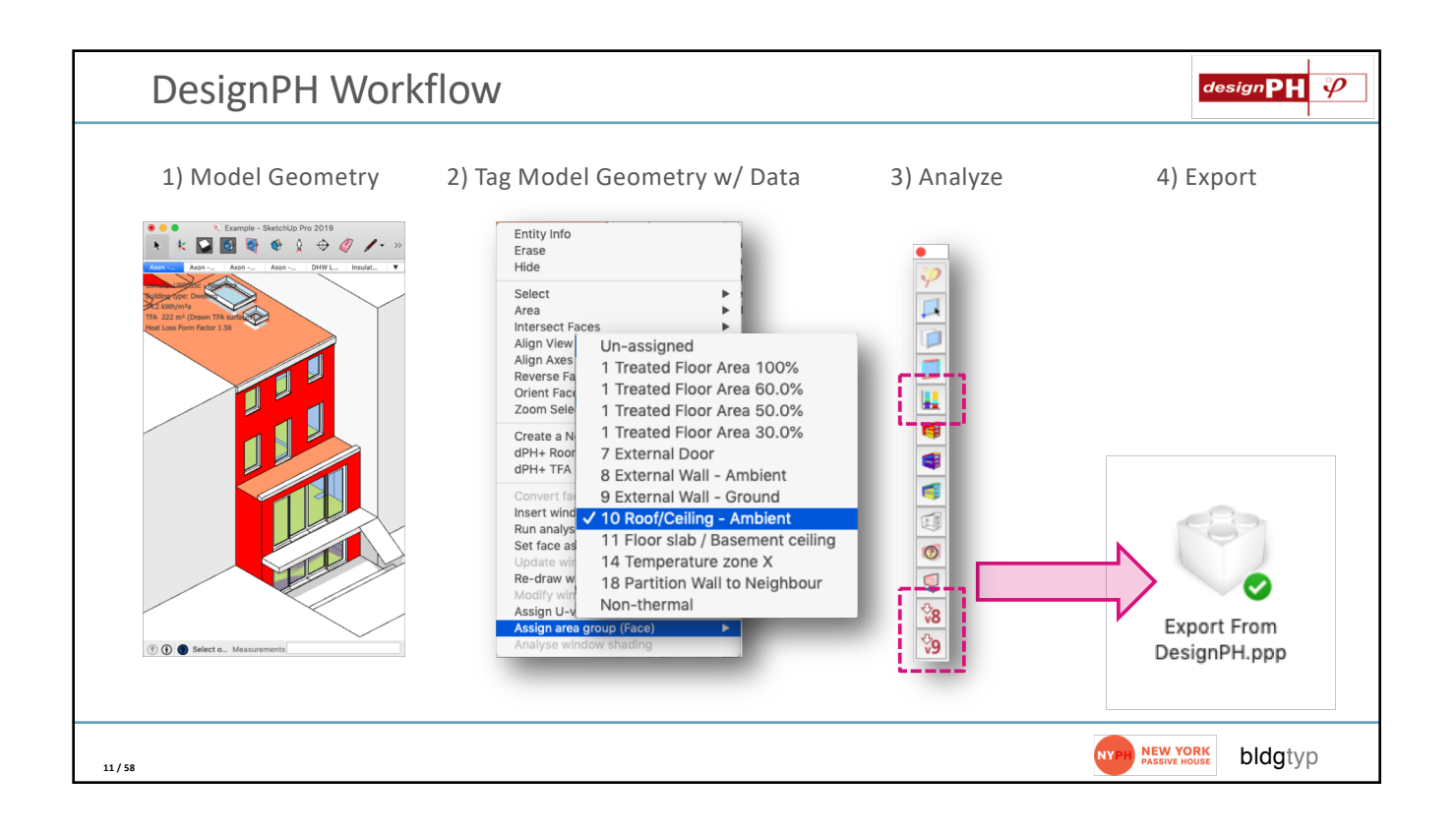

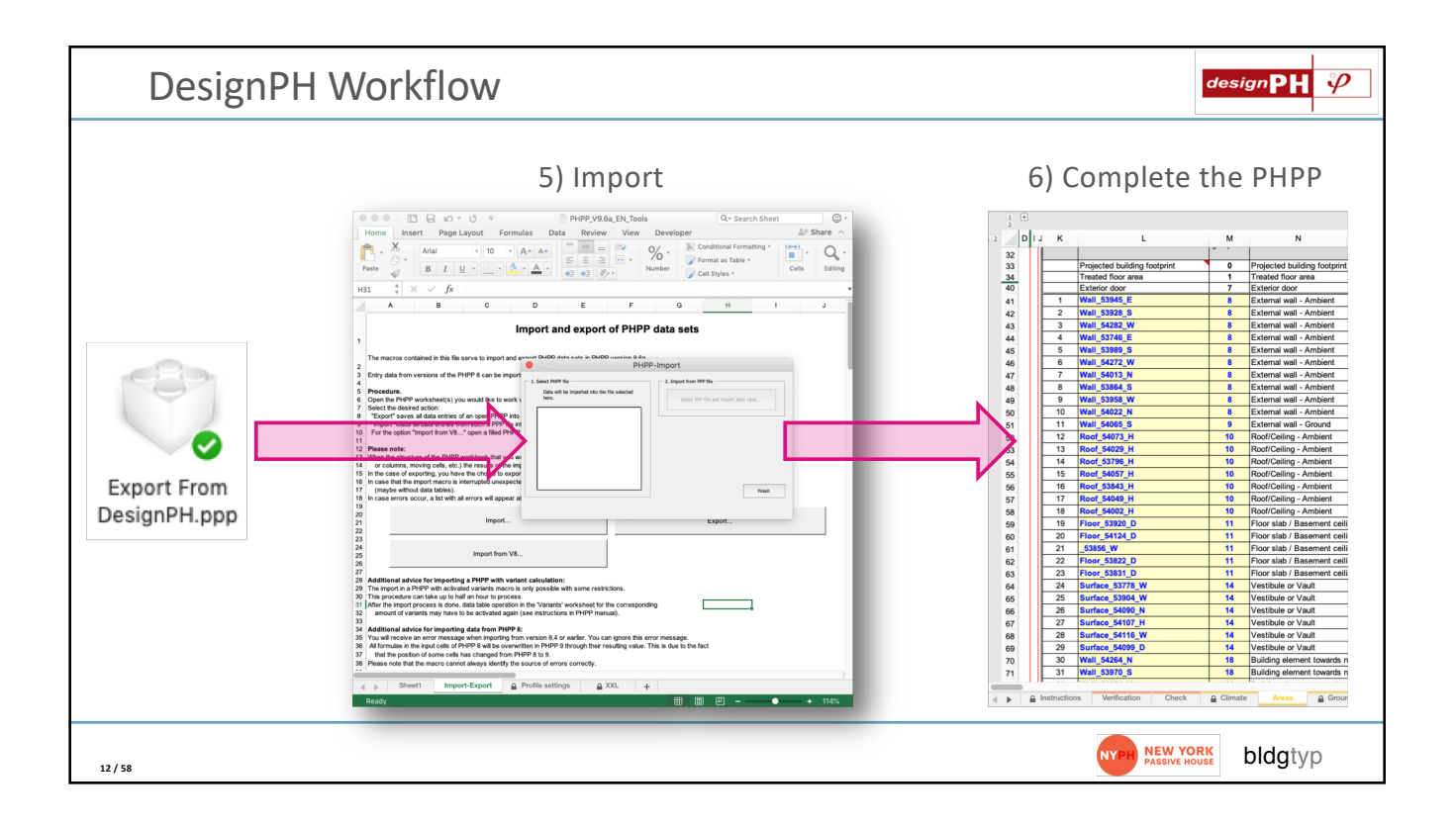

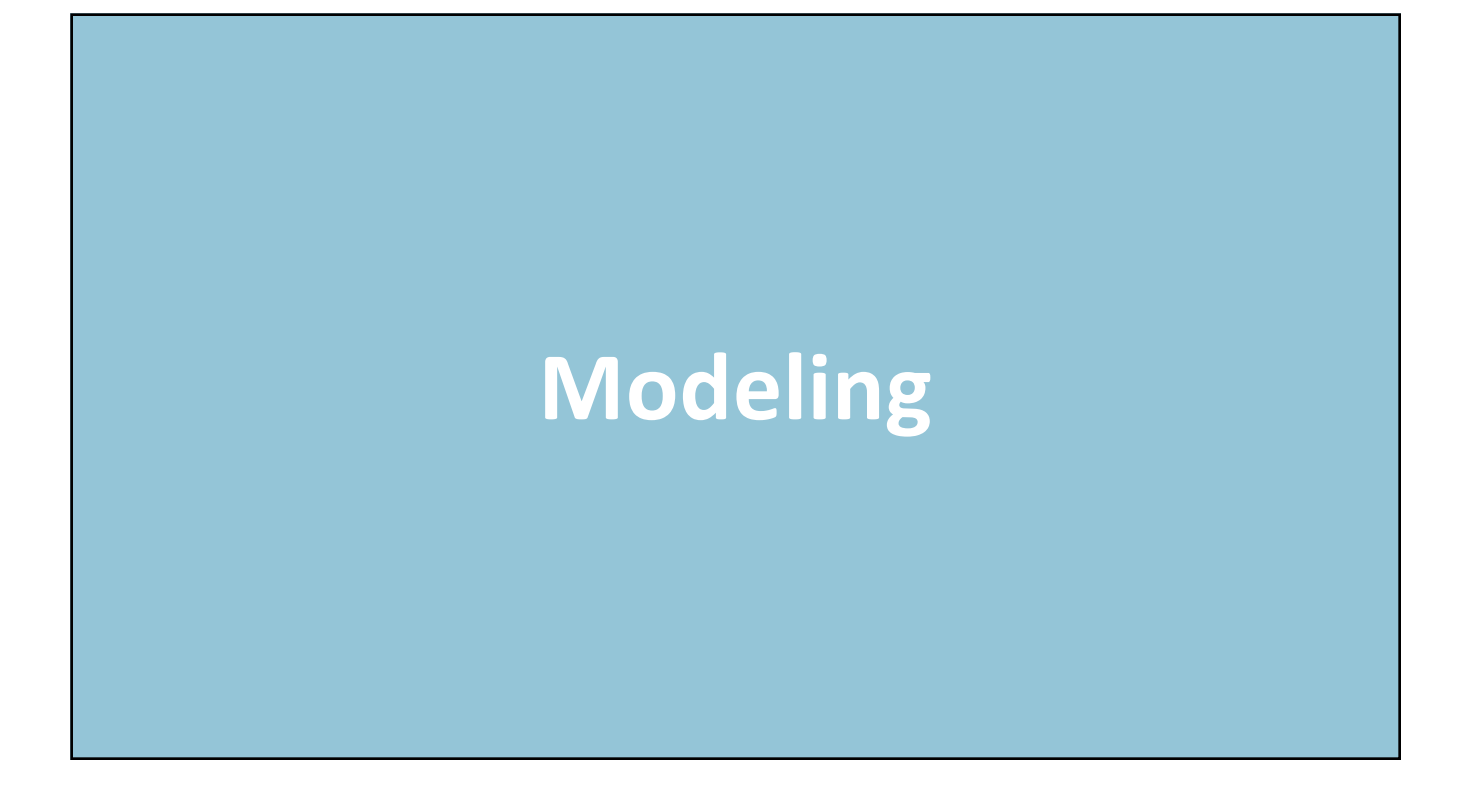

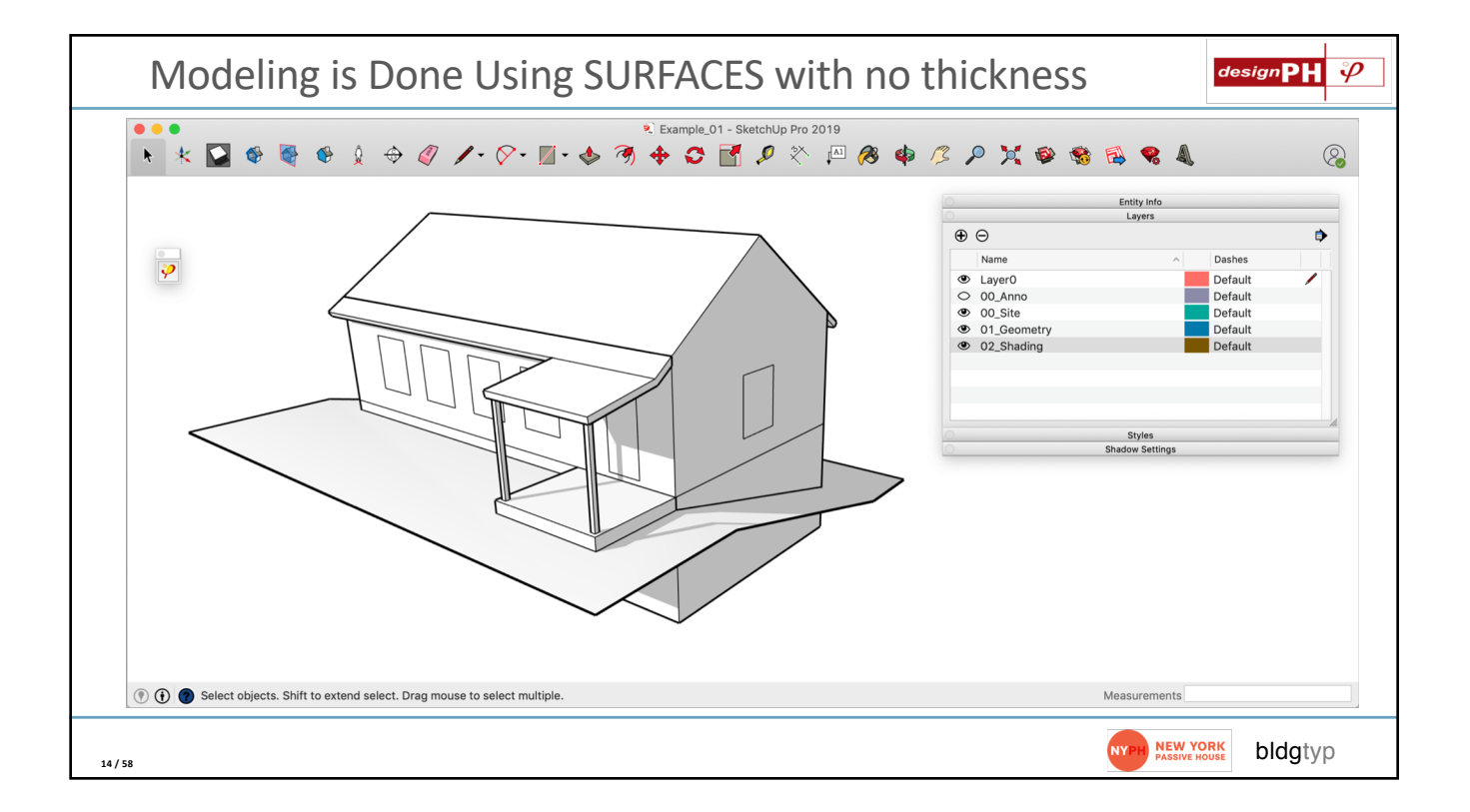

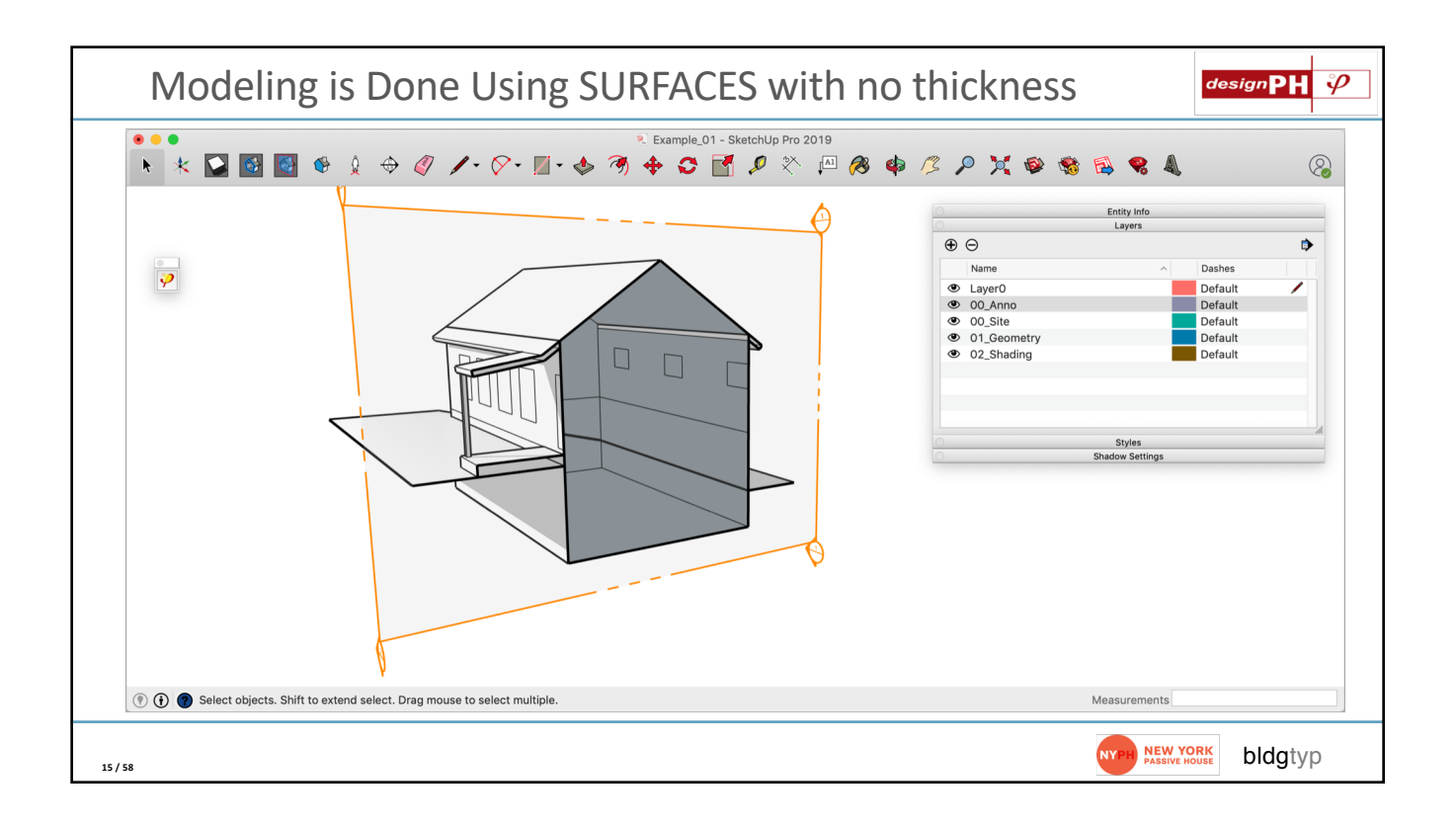

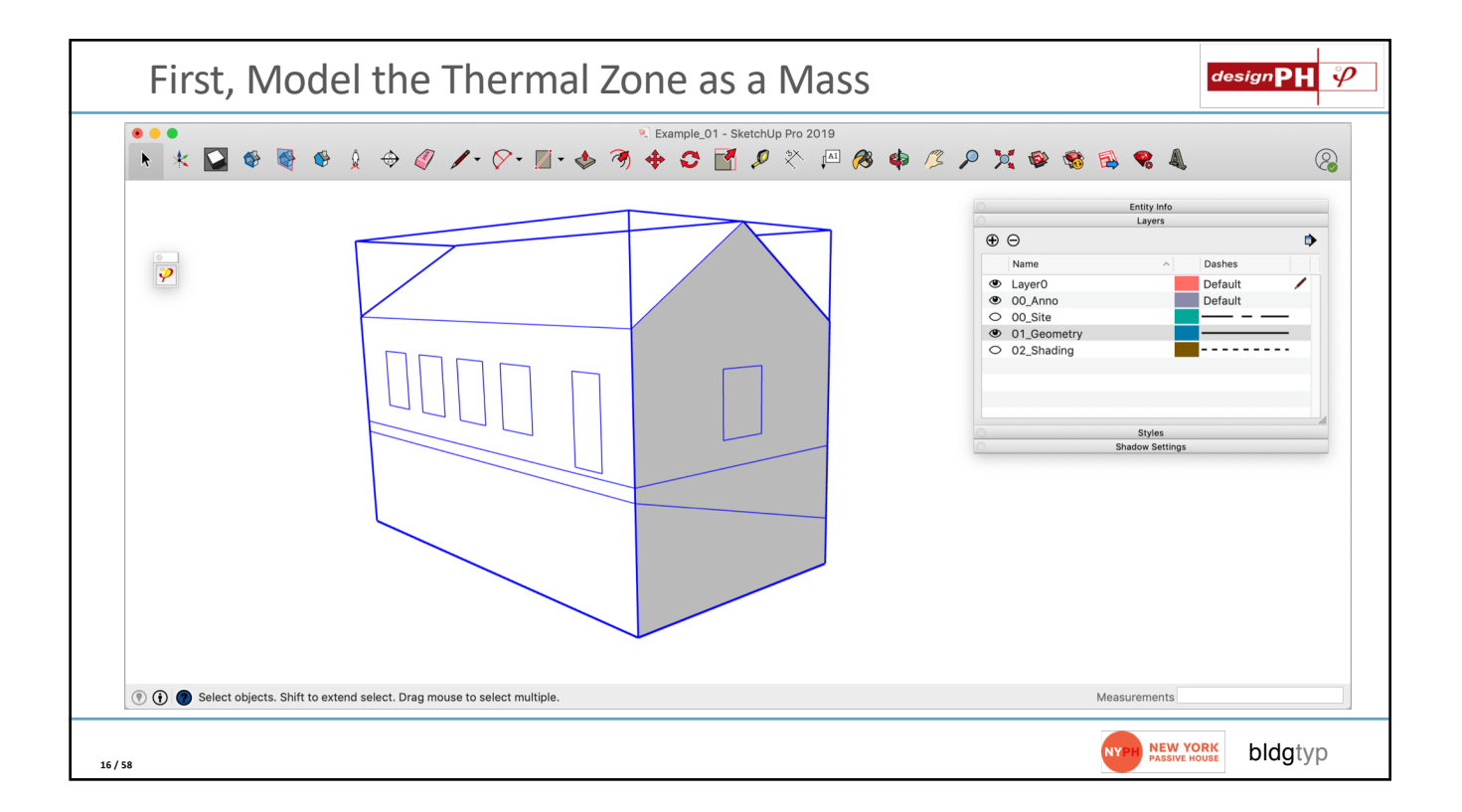

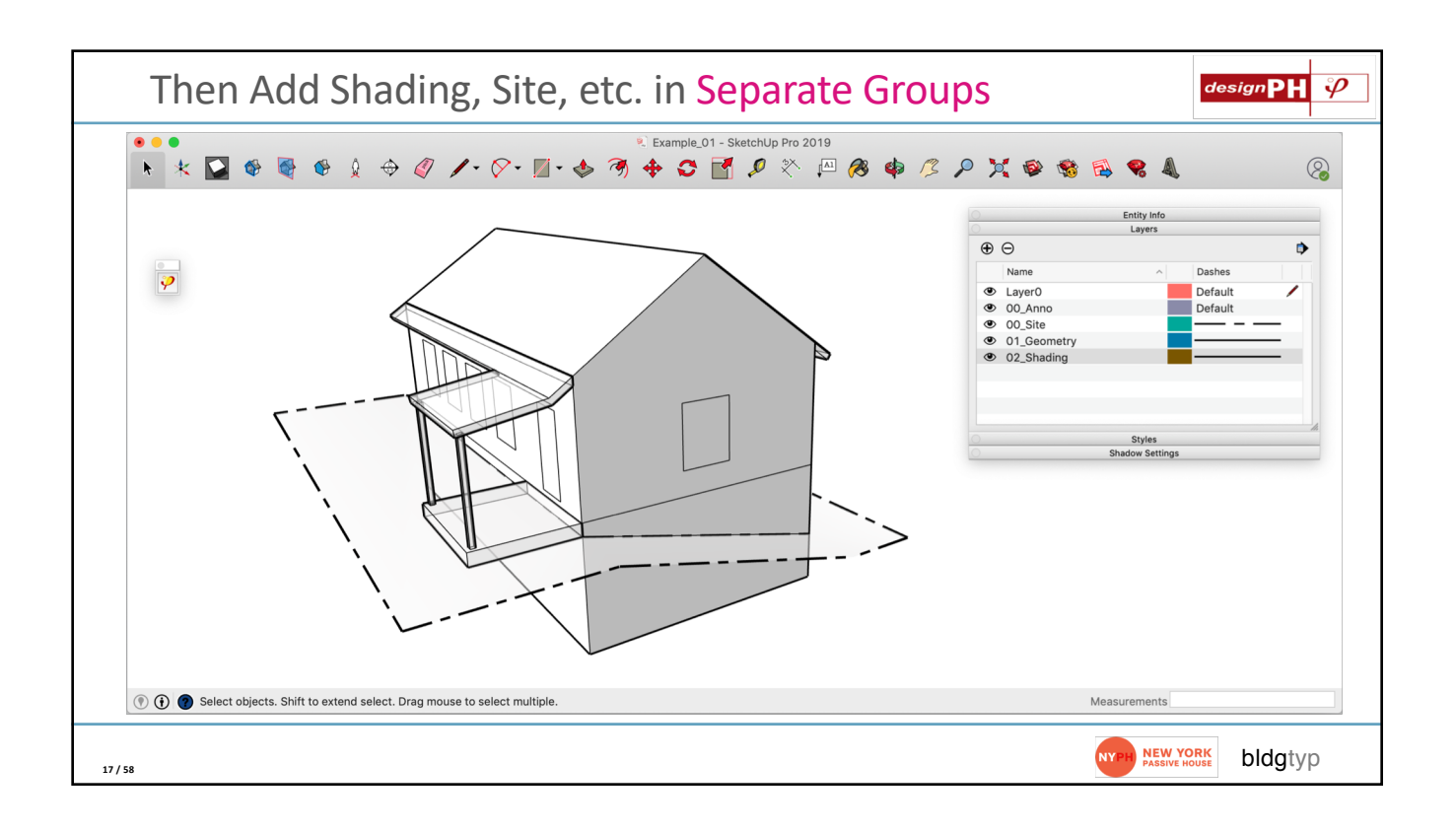

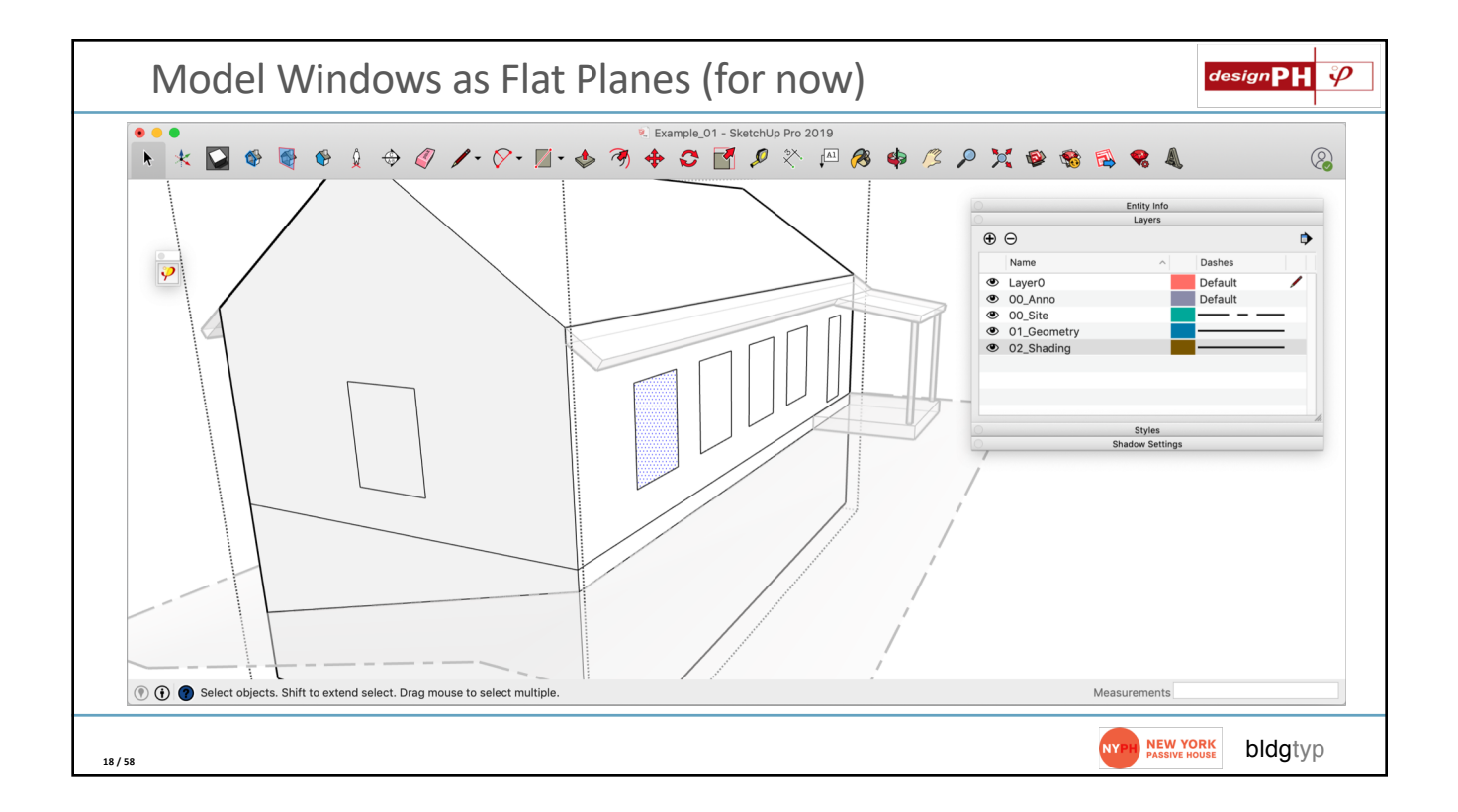

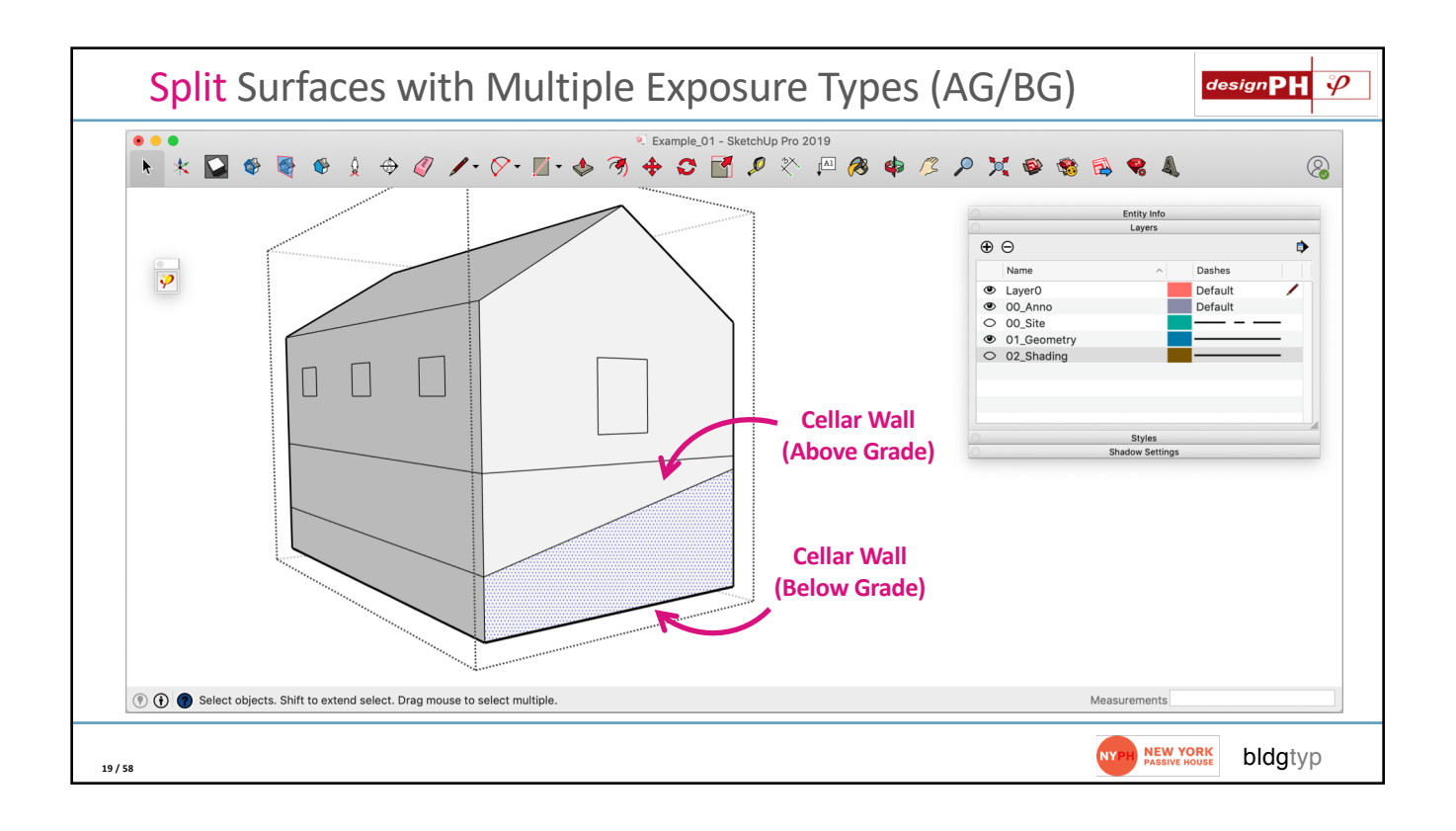

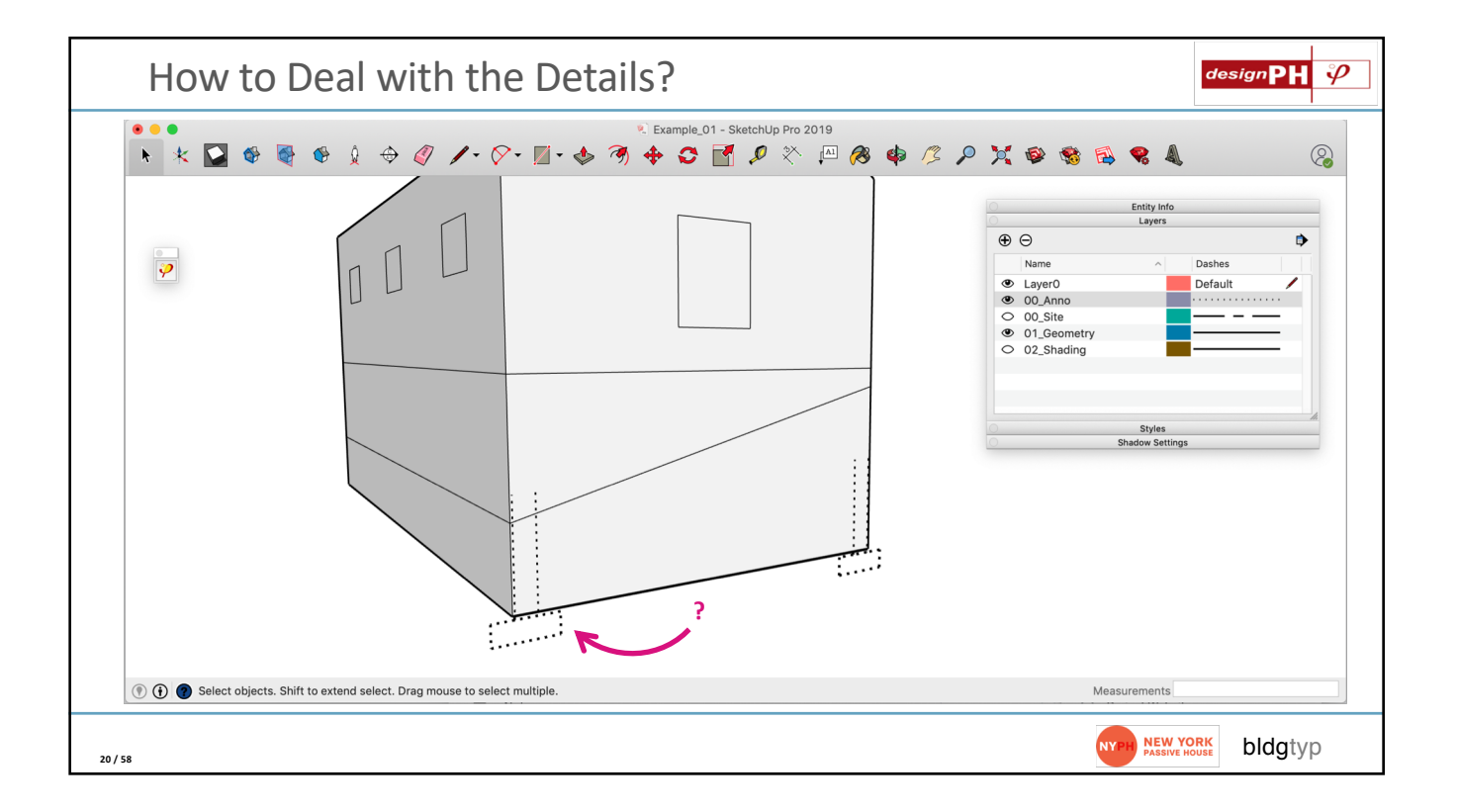

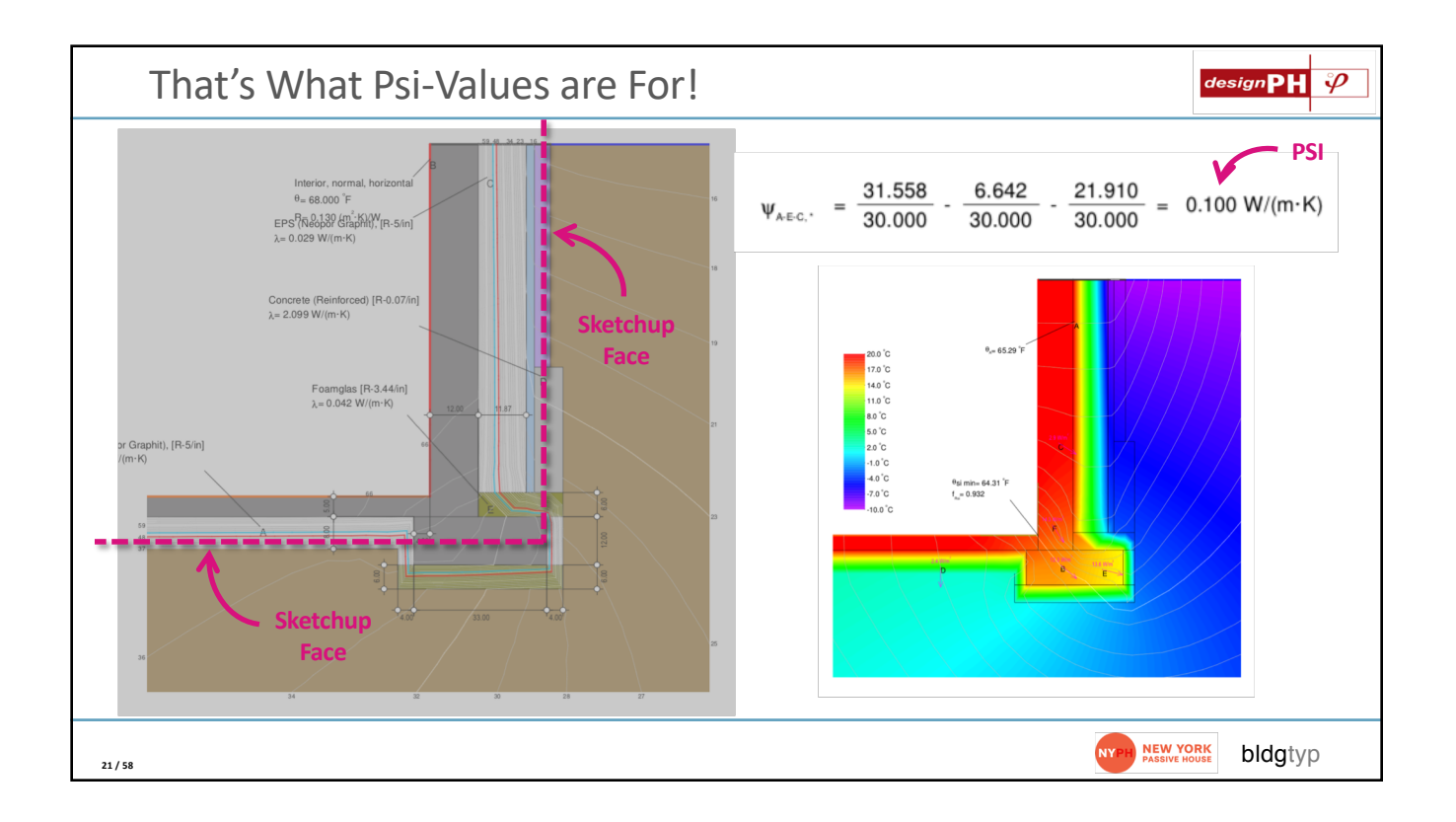

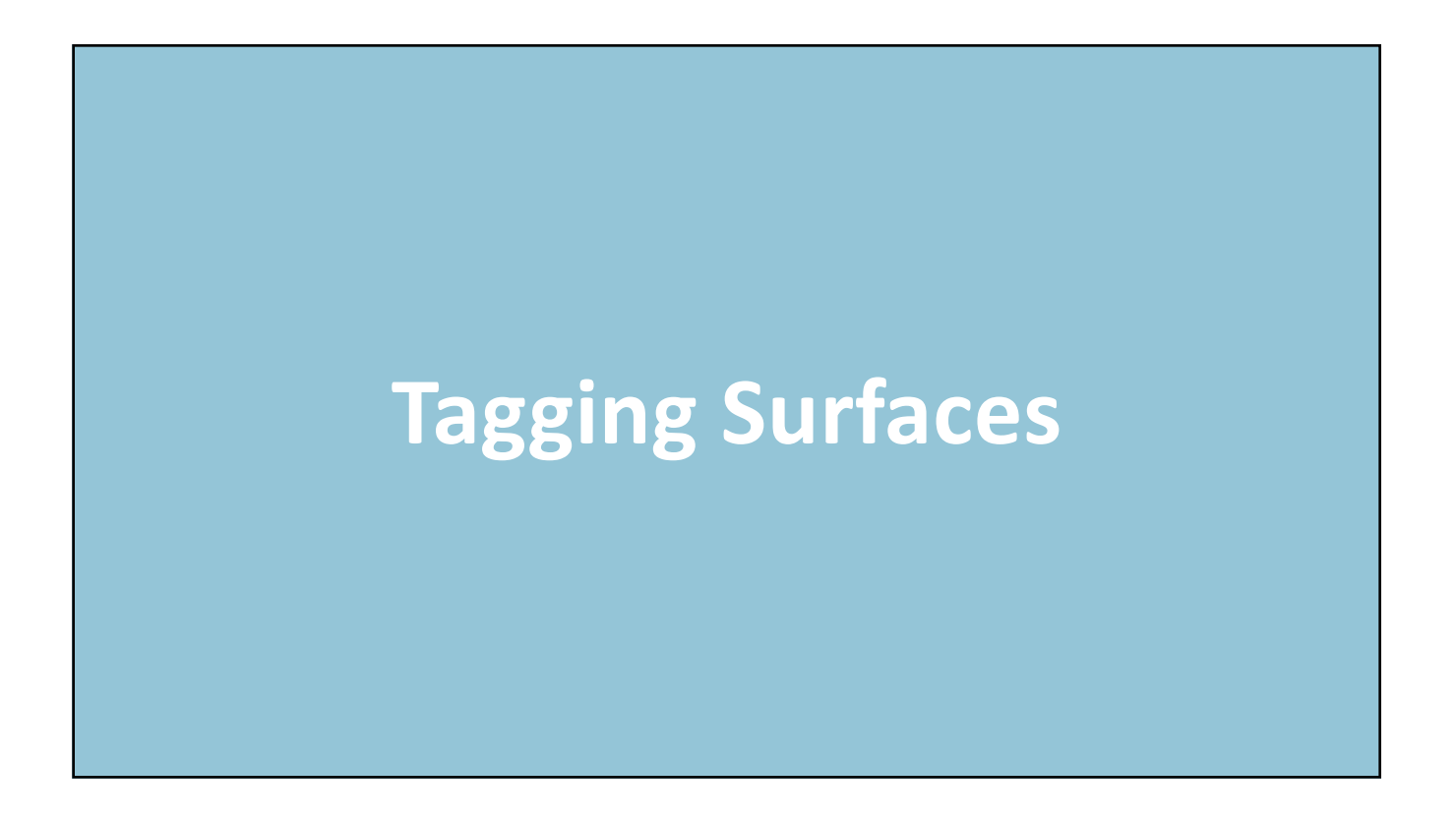

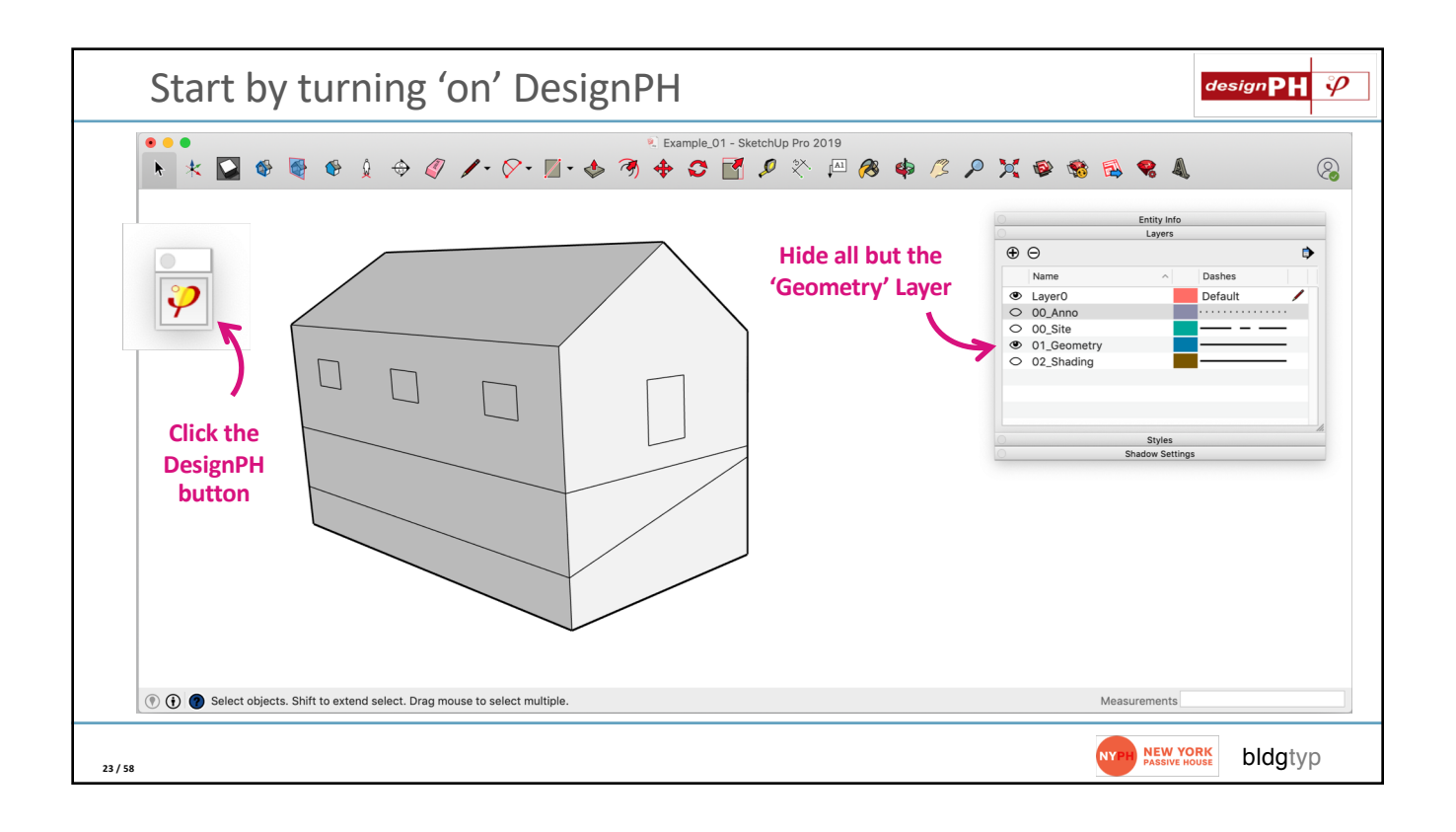

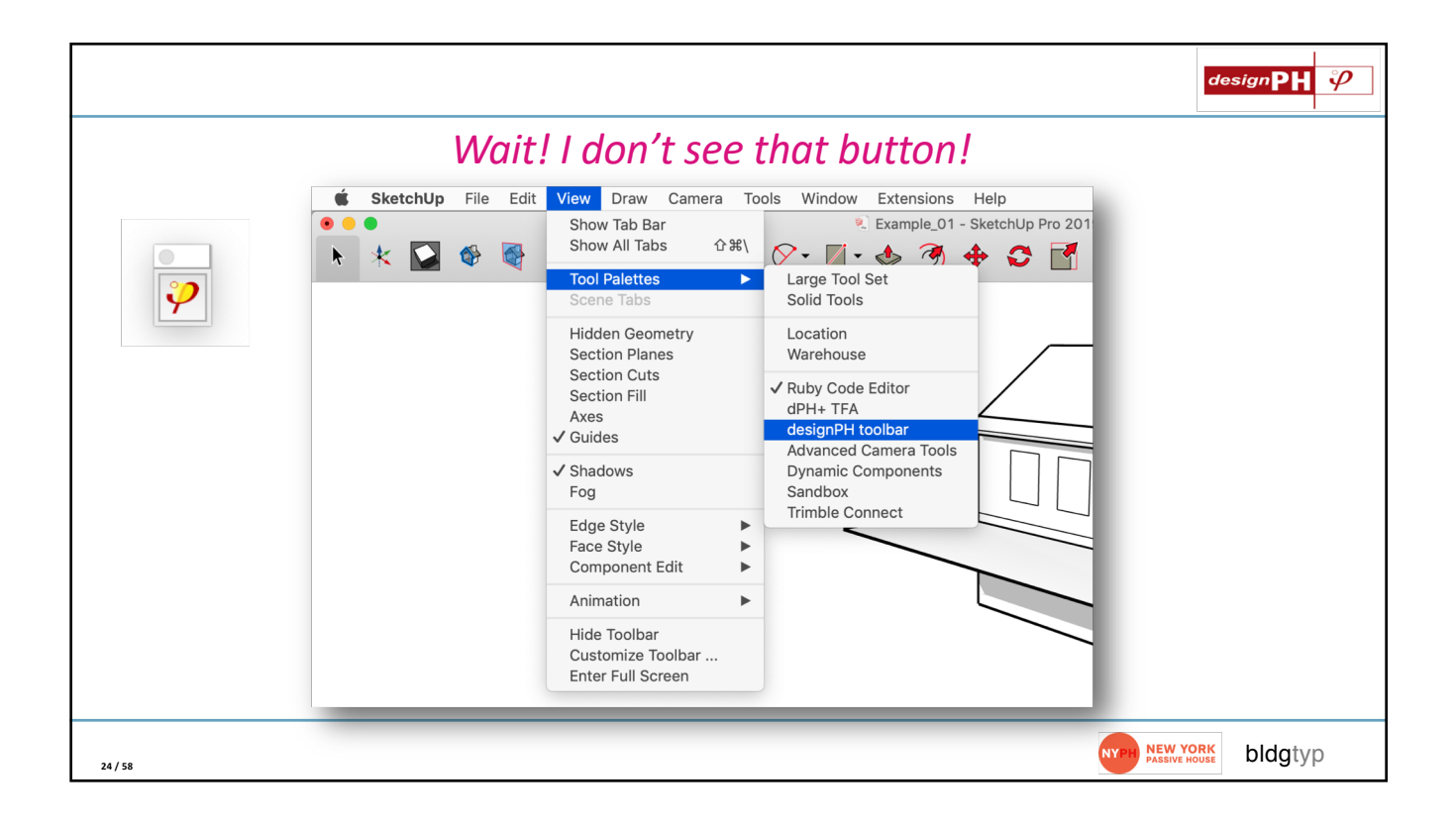

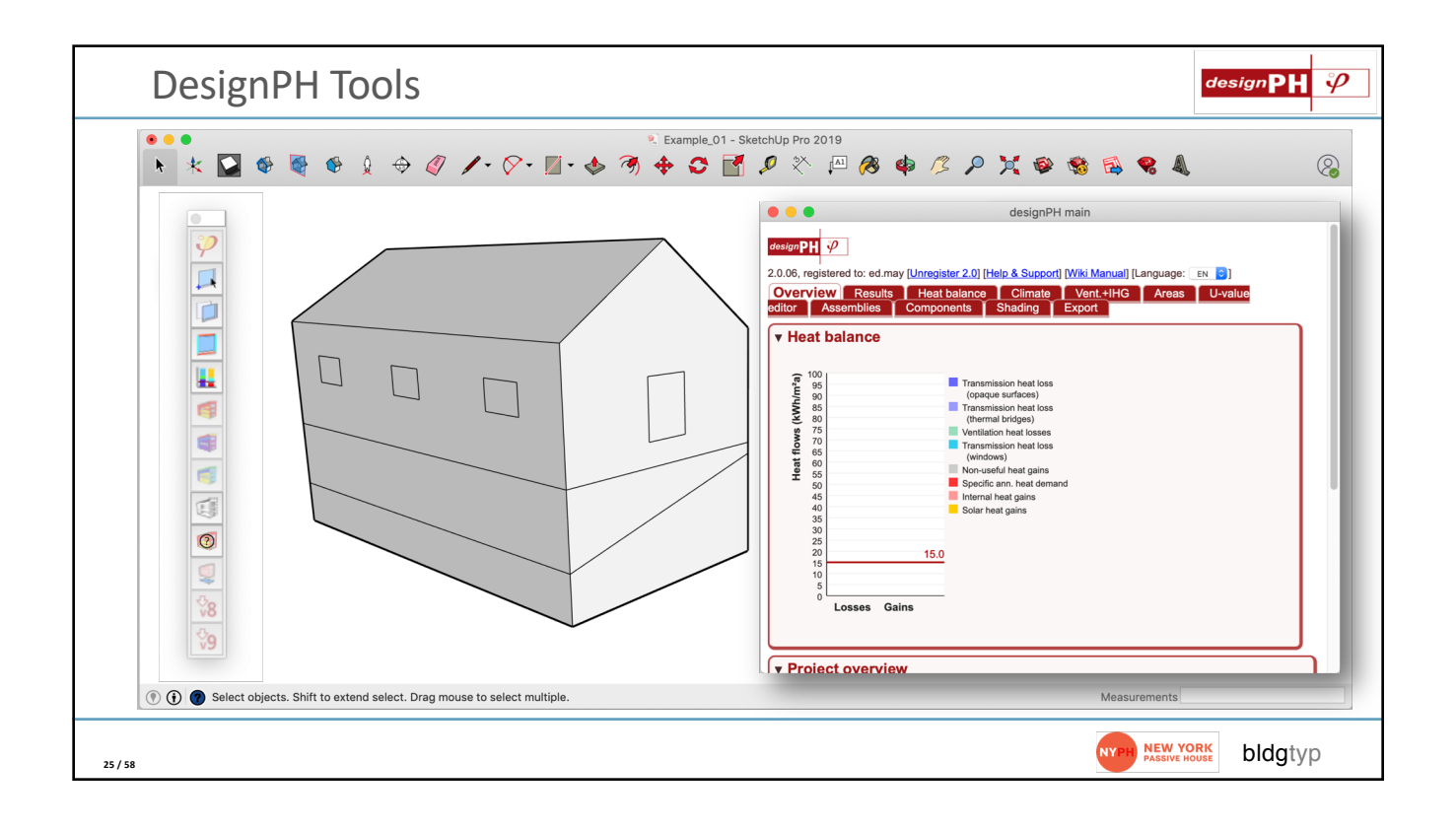

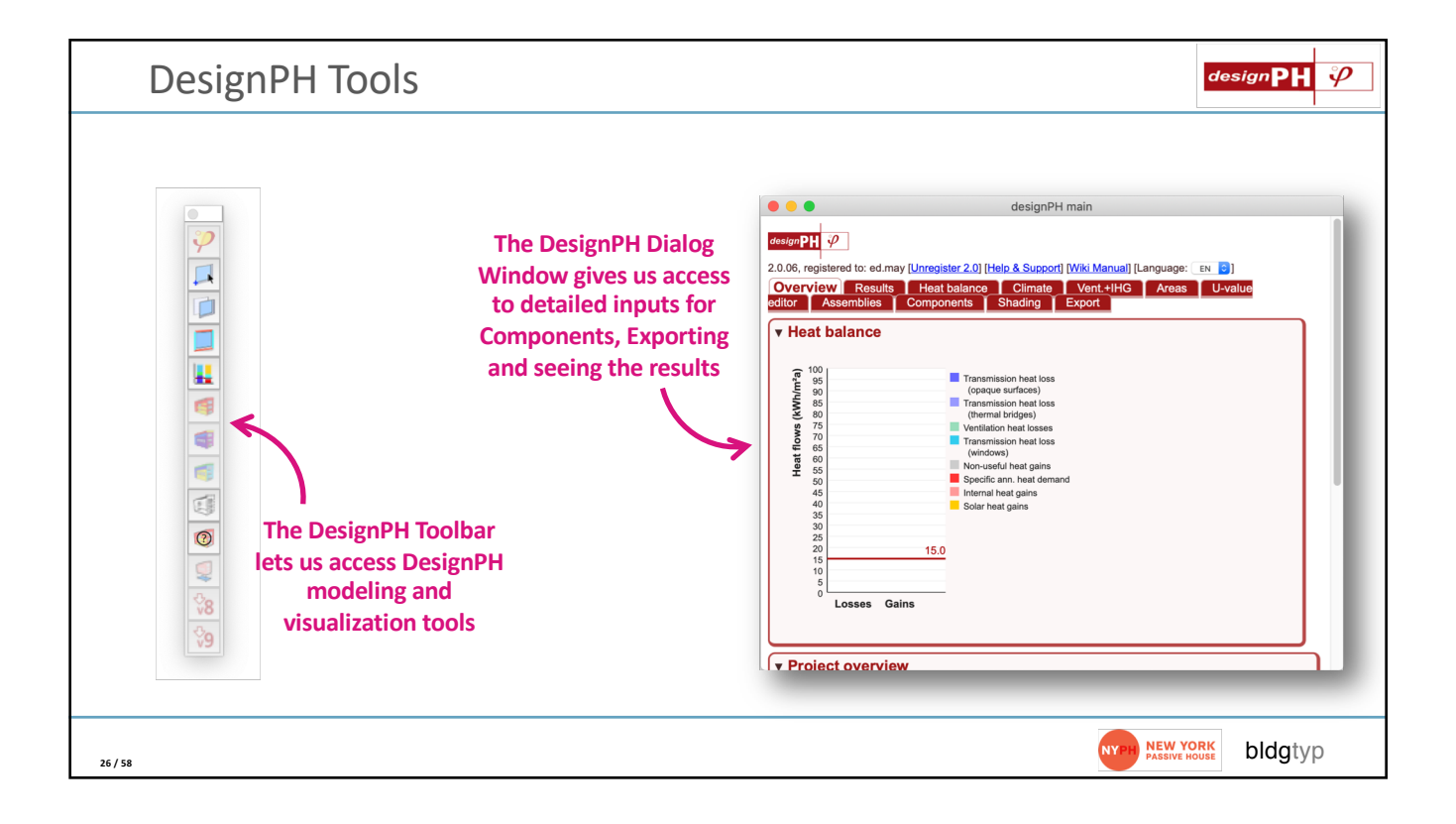

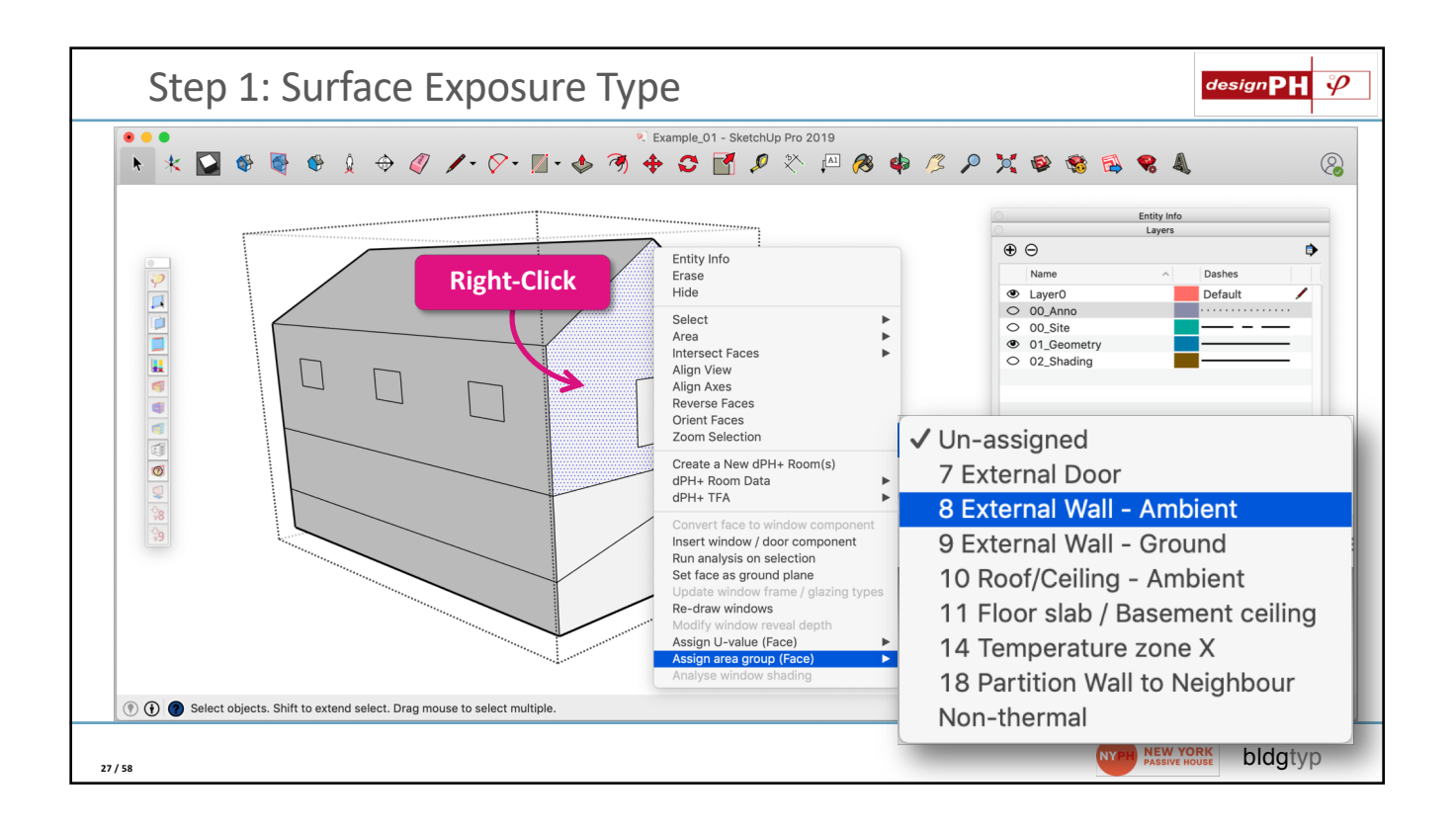

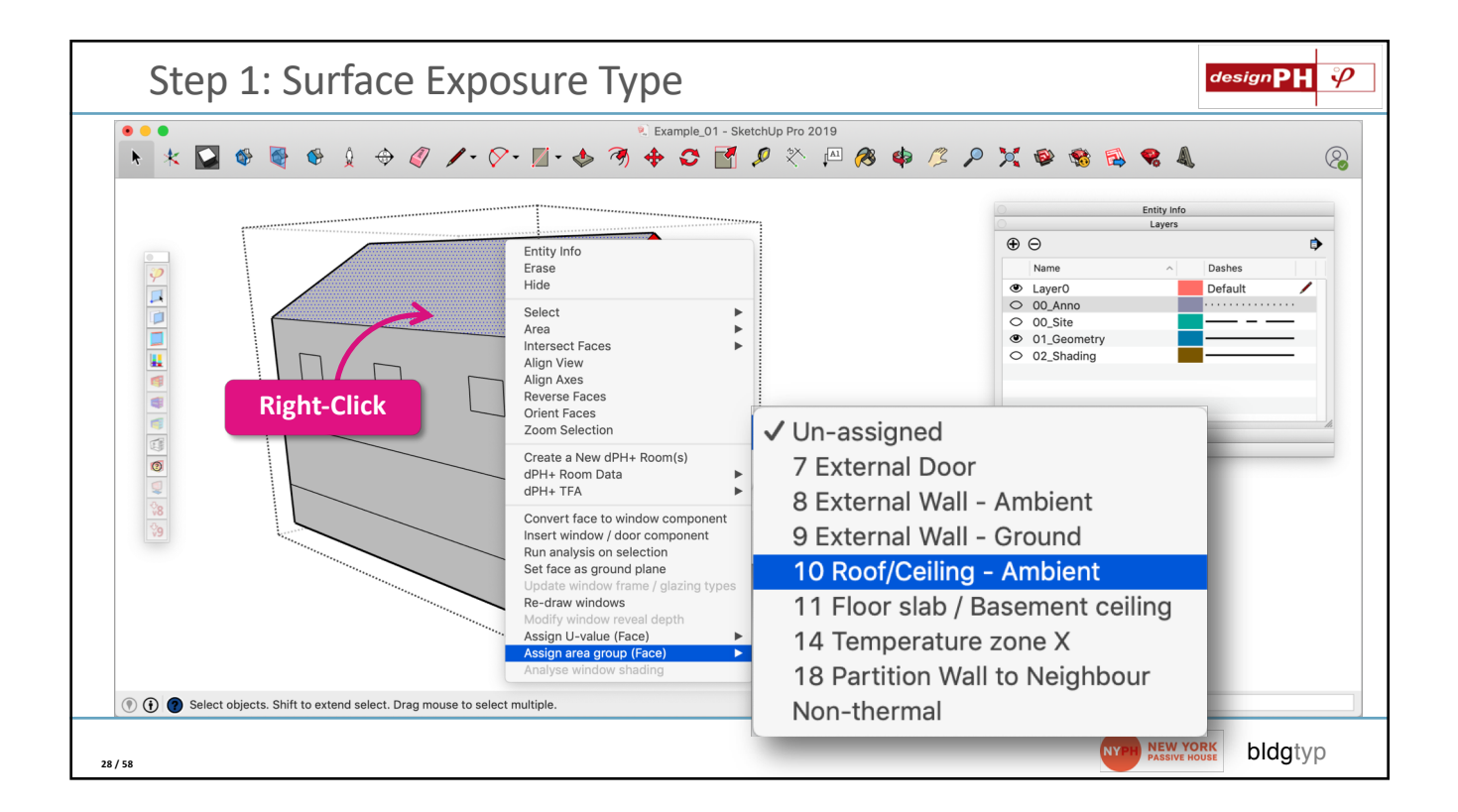

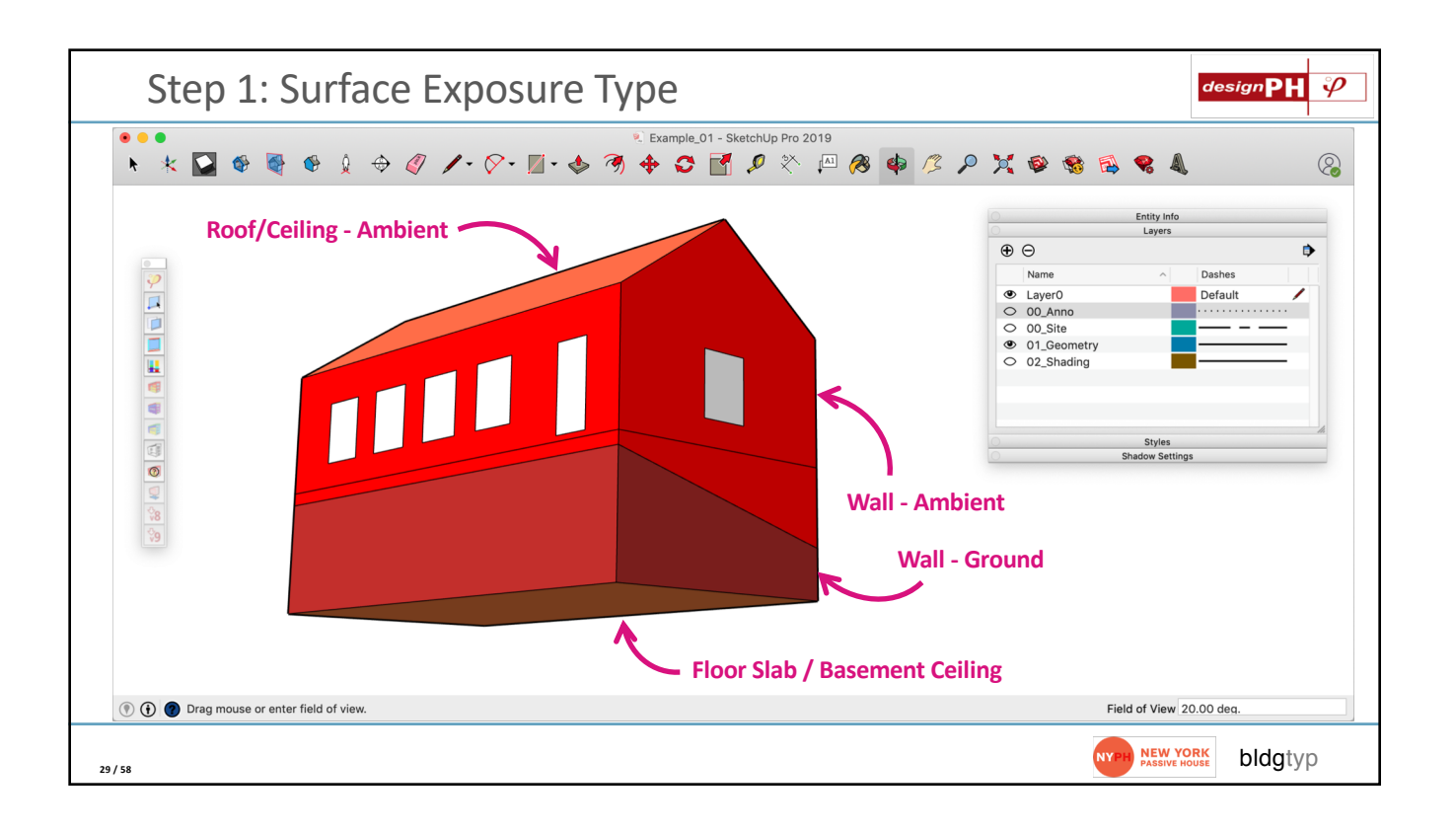

| Shading Surfaces: 'Non-Th                                                 | ermal'                                                                                                    |       | designPH 🌮                                                                                                    |
|---------------------------------------------------------------------------|----------------------------------------------------------------------------------------------------|-------|----------------------------------------------------------------------------------------------------|
| ▶ * 🞑 � ◙ � ↓ ↔ ∅ /- ♡- ☑                                                 | 🤨 Example_01 - SketchUp Pro 2019<br>Î ਦ 🚸 🚿 💠 😋 📑 🖉 😤                                                                                                    | < Al  | /8 💠 /3 /2 💢 🕸 🎕 🗟 😵 »                                                                                                    |
|                                                                           | Entity Info<br>Erase<br>Hide<br>Explode<br>Select                                                                                                    | •     | Entity Info<br>Layers                                                                                                    |
|                                                                           | Area<br>Make Component<br>Make Group<br>Intersect Faces<br>Reverse Faces<br>Flip Along<br>Soften/Smooth Edges<br>Zoom Selection                                                                                     | * * * | Un-assigned<br>O Projected building footprint<br>1 Treated Floor Area 100%<br>1 Treated Floor Area 60.0%<br>1 Treated Floor Area 50.0%               |
|                                                                           | Create a New dPH+ Room(s)<br>dPH+ Room Data<br>dPH+ TFA                                                                                                    | * *   | 7 Treated Floor Area 30.0%<br>7 External Door<br>8 External Wall - Ambient                                                                           |
|                                                                           | Convert face to window component<br>Insert window / door component<br>Run analysis on selection<br>Set face as ground plane<br>Update window frame / glazing types<br>Re-draw windows<br>Modify window reveal depth |       | 9 External Wall - Ground<br>10 Roof/Ceiling - Ambient<br>11 Floor slab / Basement ceiling<br>14 Temperature zone X<br>18 Partition Wall to Neighbour |
| () () Select objects. Shift to extend select. Drag mouse to select multip | Assign U-value (Multiple faces)<br>Assign area group (Multiple faces)                                                                                                    |       | ✓ Non-thermal                                                                                                    |
| 30 / 58                                                                   | Assign thermal bridge (Multiple edges)<br>Analyse window shading                                                                                                    | •     | NYPH PASSIVE HOUSE bldgtyp                                                                                                    |

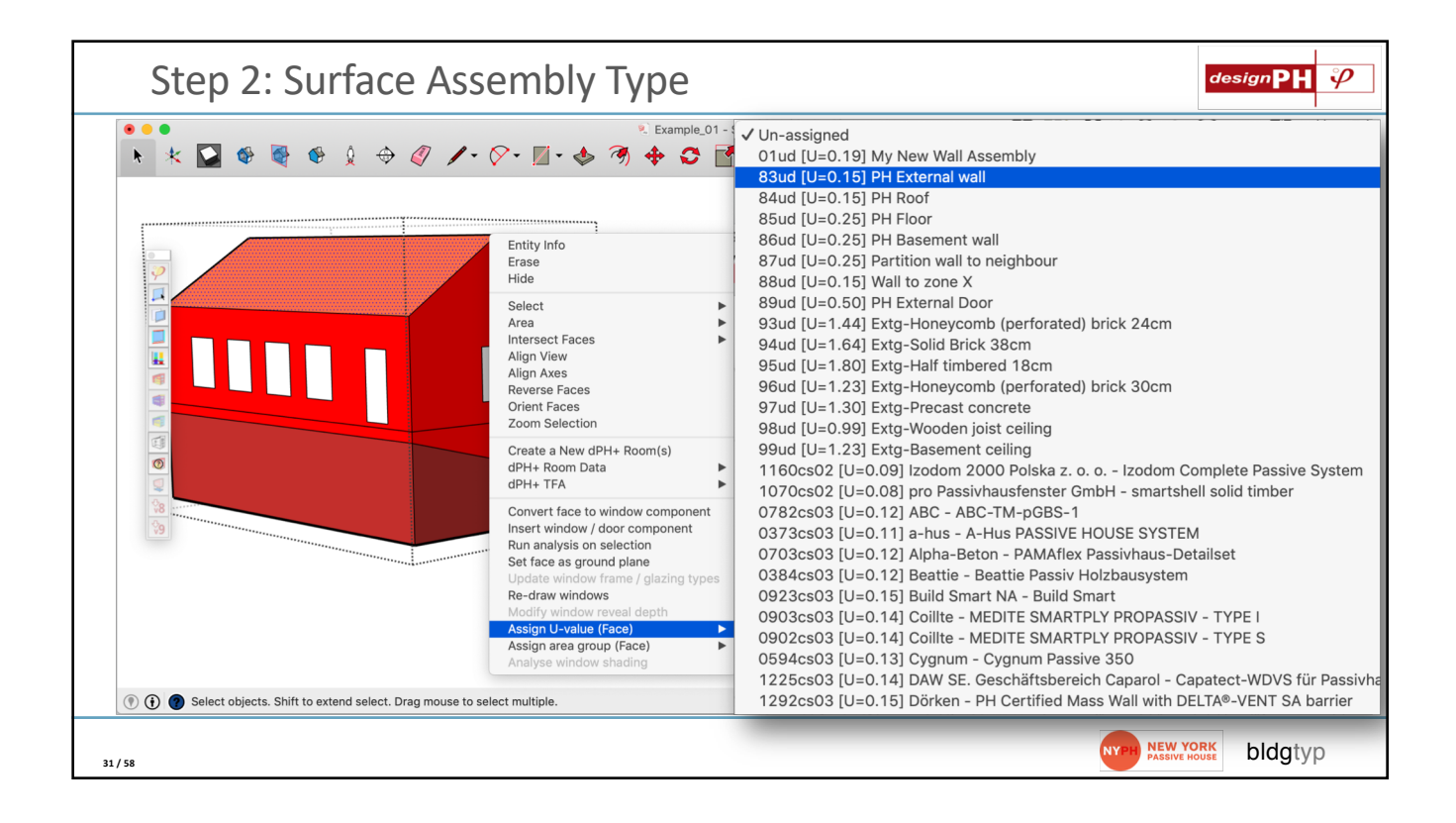

| C             | Custom /                               | Assemblie                     | s?                            |                                                     |                           |                         | designPH       |
|---------------|----------------------------------------|-------------------------------|-------------------------------|-----------------------------------------------------|---------------------------|-------------------------|----------------|
| •             |                                        |                               |                               | designPH main                                       |                           |                         |                |
| sianDU        | <i>iD</i>                              |                               |                               |                                                     |                           |                         |                |
| 0.06 reg      | ristered to: ed may [] In              | register 2.01 [Help & Support | 1 Wiki Manuali II anguage: EN |                                                     |                           |                         |                |
| Overvie       | w Results H                            | eat balance Climate           | Vent +IHG Areas U             | value editor Assem                                  | blies Components          | Shading Export          |                |
|               |                                        |                               |                               |                                                     |                           |                         |                |
| U-va          |                                        |                               | A                             |                                                     |                           | latera el insulation    | -2 -           |
|               | Assembly ID: 01u                       | 3                             | Assembly name                 | My New Wall Assembly                                | 0.12                      |                         | $m^{2}k$       |
|               |                                        |                               | Heat transfer resistance, o   | uter surface, r <sub>so</sub> (m <sup>2</sup> K/W): | 0.04                      | Additional O-value (W   | iii (c) 0.0    |
| Layer         | Partial surface 1                      | Lambda value (W/mK)           | Partial surface 2 (optional)  | Lambda value (W/mK)                                 | Partial surface 3 (option | al) Lambda value (W/mK) | Thickness (mm) |
| 1             | Stucco                                 | 0.24                          |                               | 0.0                                                 |                           | 0.0                     | 20.0           |
| 2             | Insulation                             | 0.04                          |                               | 0.0                                                 |                           | 0.0                     | 200.0          |
| 4             | Masoury                                | 0.0                           |                               | 0.0                                                 |                           | 0.0                     | 0.0            |
| 5             |                                        | 0.0                           |                               | 0.0                                                 |                           | 0.0                     | 0.0            |
| 6             |                                        | 0.0                           |                               | 0.0                                                 |                           | 0.0                     | 0.0            |
| 7             |                                        | 0.0                           |                               | 0.0                                                 |                           | 0.0                     | 0.0            |
| 8             |                                        | 0.0                           |                               | 0.0                                                 |                           | 0.0                     | 0.0            |
| 5             | Surface percentage 1:                  | 100.0                         | Surface p                     | ercentage 2: 0.0                                    |                           | Surface percentage      | 3: 0.0         |
| Thickne<br>42 | U-val<br>2.0 (W/m <sup>2</sup><br>0.18 | ue<br><sup>2</sup> K):<br>77  |                               | Error %                                             | 6: 0.000                  |                         |                |
|               |                                        |                               |                               |                                                     |                           |                         |                |
|               |                                        |                               |                               |                                                     |                           | NYPH NEW YOR            |                |

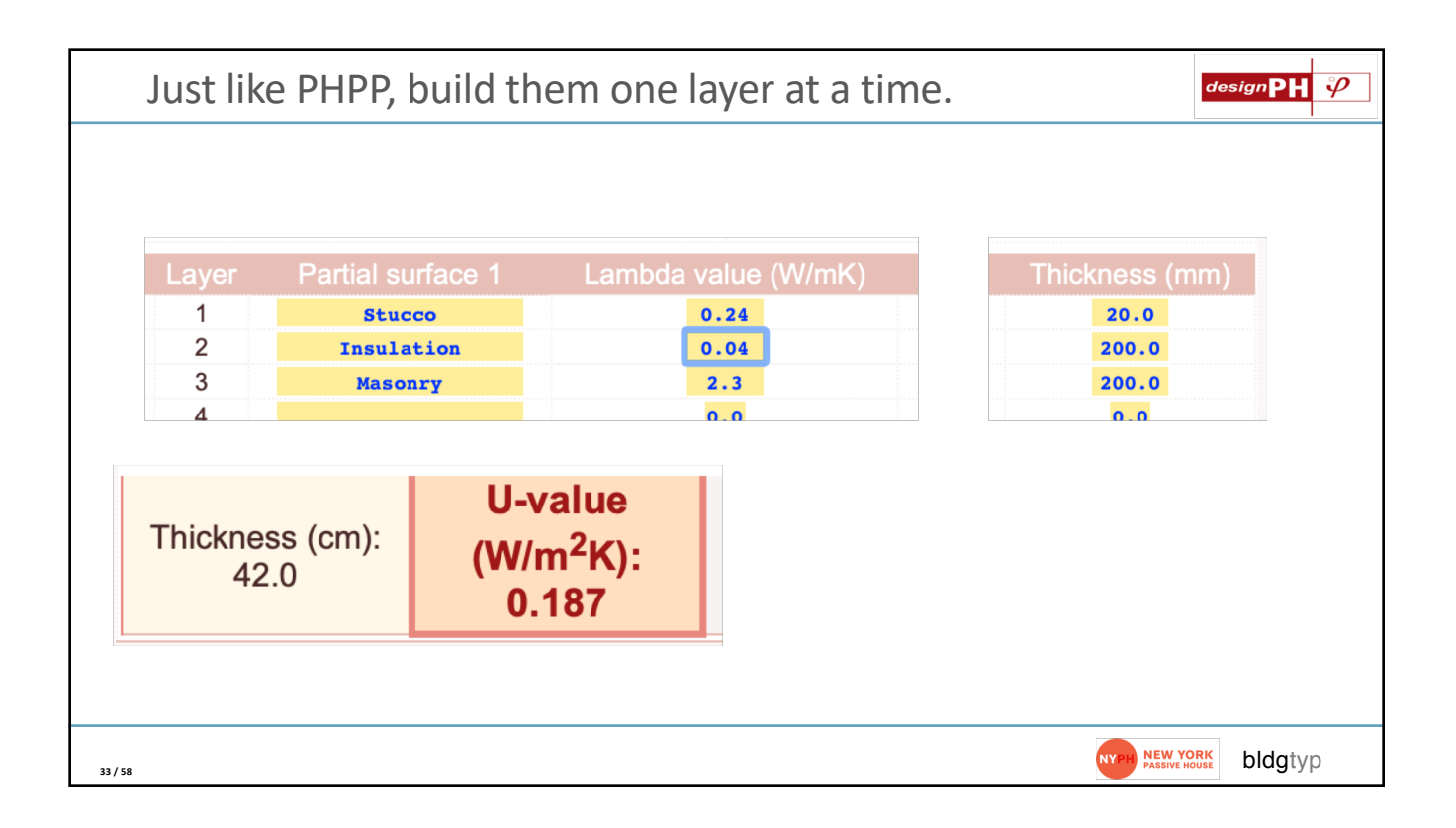

|                                                                                      | • • •             |                               | des                | signPH main           |                          |                              |
|--------------------------------------------------------------------------------------|-------------------|-------------------------------|--------------------|-----------------------|--------------------------|------------------------------|
| ◎ ● ●<br>▶ セ ≦ 龄 ፼ ゅ ≬ ⊕ ∅ ↓- ♡- ፬-                                                  | 🖲 🕴 🔥 👔 design PH | $\varphi$                     |                    |                       |                          |                              |
|                                                                                      | 2.0.06 regis      | tered to: ed may [Unregiste   | r 2.01 [Help & Sup | oort] [Wiki Manual] [ | anguage: EN 👌            |                              |
| Climate: US0055c - New York<br>Building type: Dwellow                                | Overview          | Results Heat ba               | lance Climat       | te Vent.+IHG          | Areas U-val              | ue                           |
| 15.5 kWh/m <sup>2</sup> a<br>TFA 136 m <sup>2</sup> (Estimated for NJ storeys)       | editor            | ssemblies Compon              | ents Shading       | Export                |                          | -                            |
| Heat Loss Form Factor 2.56                                                           | v Asser           | mblies (default)              |                    |                       |                          |                              |
|                                                                                      | Grp. no.          | Area group                    | Assembly no.       | Assembly name         | Total thickness (m)      | U-value (W/m <sup>2</sup> K) |
|                                                                                      | 7                 | External Door                 | 89ud               | Wall 7 - New Dormer   | 0.21                     | 0.22                         |
|                                                                                      | 8                 | External Wall - Ambient       | 83ud               | PH External wall      | 0.42                     | 0.22                         |
|                                                                                      | 10                | Roof/Ceiling - Ambient        | 84ud               | Wall 8 - Cellar       | 0.45                     | 0.20                         |
|                                                                                      | 11                | Floor slab / Basement ceiling | 85ud               | Wall 3 - Partywall    | 0.35                     | 0.30                         |
|                                                                                      | 14                | Temperature zone X            | 88ud               | Wall 6 - New CMU      | 0.33                     | 0.24                         |
|                                                                                      |                   | r artition wai to Neighbour   | 0/00               | Wall 5 - New Civic    | 0.45                     | 0.20                         |
|                                                                                      | ▼ Asser           | mblies (user-defin            | ed)                |                       |                          |                              |
|                                                                                      | iD                | Assembly name                 | Total thicknes     | s U-value (           | W/m <sup>2</sup> K) Inte | ernal insulation?            |
|                                                                                      | 83ud              | PH External wall              | 0.42               | 0.2                   | 18                       |                              |
|                                                                                      | 84ud              | Wall 8 - Cellar               | 0.4478             | 0.1                   | 76                       |                              |
|                                                                                      | 85ud              | Wall 3 - Partywall            | 0.346              | 0.2                   | 98                       |                              |
|                                                                                      | 86ud              | Wall 4 - Exg Brick            | 0.435              | 0.                    | 2                        |                              |
|                                                                                      | 87ud              | Wall 5 - New CMU              | 0.4506             | 0.2                   | 01                       |                              |
|                                                                                      | 88ud              | Wall 6 - New CMU              | 0.3302             | 0.2                   | 35                       |                              |
| Image: Image: Select objects. Shift to extend select. Drag mouse to select multiple. | 89ud              | Wall 7 - New Dormer           | 0.21265            | 0.2                   | 25                       |                              |
|                                                                                      | ↓ show more.      | (10 rows hidden) ↓            |                    |                       |                          |                              |

| Construc                                                  | tions a                                                                                                    | nd U-Values           |                                                                                                    |                                                                               |                                                     |                                                                                                    |                                                                                       |                                                                       | designPH 4 |
|-----------------------------------------------------------|----------------------------------------------------------------------------------------------------|-----------------------|----------------------------------------------------------------------------------------------------|-------------------------------------------------------------------------------|-----------------------------------------------------|----------------------------------------------------------------------------------------------------|---------------------------------------------------------------------------------------|-----------------------------------------------------------------------|------------|
| Cirrate<br>building<br>24.540                             | Konneller     Konneller     Konneller     Konneller     Konneller     Konneller     Konneller     Konneller | - Sketch/g Pro 2019   |                                                                                                    | (Unregister 2.0) (Help & Su<br>nce Climate Vent.<br>Shading Export            | designPH mai<br>pport) [Wiki Manual<br>+IHG Areas   | n<br>  [Language: [EN 0]]<br>  U-value                                                                             |                                                                                       |                                                                       |            |
| TV 13<br>Heat to                                          | 6 in <sup>2</sup> (Edimeted for 2.0 storeys)<br>es Form Factor 2.56                                         |                       | Total area           xip         Total area           xil Door         0.00           xil Will - Ambient         87.47           xil Will - Ambient         87.47           xil Will - Ambient         87.47           xil Will - Ambient         87.47           xil Will - Ambient         86.86           0.00         0.00           persture zone X         30.03 | Area weighted U-value<br>(V/m <sup>2</sup> K)<br>0.21<br>0.24<br>0.10<br>0.27 | Av. temp.<br>factor<br>1.00<br>0.60<br>1.00<br>0.60 | Ann. htg. degree hours<br>(HKh/a)<br>64.00<br>64.00<br>64.00<br>64.00<br>64.00<br>64.00<br>64.00<br>64.00<br>64.00 | Transmission heat losses<br>(kWh/a)<br>1179-17<br>24.37<br>606-66<br>693.87<br>296-18 | Q_t<br>(kWh/m <sup>2</sup> a)<br>8.70<br>0.18<br>3.76<br>6.59<br>2.20 |            |
| Transmission h                                            | eat loss (o                                                                                                 | Area weighted U-value | Av. temp.                                                                                                    | Ann. htg.                                                                     | degree                                              | hours                                                                                                    | Transmission                                                                          | heat losses                                                           | Q_t        |
|                                                           | (m²)                                                                                                    | (W/m²K)               | factor                                                                                                    | ()                                                                            | kKh/a)                                              |                                                                                                    | (KVV)                                                                                 | 1/a)                                                                  | (kWh/m²a)  |
| 7 - External Door                                         | 0.00                                                                                                    | 0.01                  | 4.00                                                                                                    |                                                                               | 64.00                                               |                                                                                                    | 1170                                                                                  |                                                                       |            |
| 3 - External Wall - Ambient                               | 87.47                                                                                                    | 0.21                  | 1.00                                                                                                    |                                                                               | 64.00                                               |                                                                                                    | 1179                                                                                  | .17                                                                   | 8.70       |
| - External Wall - Ground                                  | 2.70                                                                                                    | 0.24                  | 0.60                                                                                                    | 64.00                                                                         |                                                     |                                                                                                    | 24.                                                                                   | 0.18                                                                  |            |
| 10 - Root/Celling - Ambient<br>11 - Floor slab / Basement | 81.80<br>86.86                                                                                              | 0.10                  | 0.60                                                                                                    |                                                                               | 64.00<br>64.00                                      |                                                                                                    | 893                                                                                   | .87                                                                   | 6.59       |
| 12 -                                                      | 0.00                                                                                                    |                       |                                                                                                    |                                                                               | 64.00                                               |                                                                                                    |                                                                                       |                                                                       |            |
| 13 -                                                      | 0.00                                                                                                    |                       |                                                                                                    |                                                                               | 64.00                                               |                                                                                                    |                                                                                       |                                                                       |            |
| 4 - Temperature zone X                                    | 30.03                                                                                                    | 0.21                  | 0.75                                                                                                    |                                                                               | 64.00                                               |                                                                                                    | 298                                                                                   | 18                                                                    | 2.20       |
| 18 - Partition Wall to<br>Neighbour                       | 264.43                                                                                                    | 0.30                  | 0.00                                                                                                    |                                                                               | 64.00                                               |                                                                                                    | 0.0                                                                                   | 0                                                                     | 0.00       |
|                                                           | 553.29                                                                                                    |                       |                                                                                                    |                                                                               |                                                     |                                                                                                    | 2905                                                                                  | .25                                                                   | 21.43      |
| 5 / 58                                                    |                                                                                                    |                       |                                                                                                    |                                                                               | -                                                   |                                                                                                    | (                                                                                     | NEW YOF                                                               | bldgtyp    |

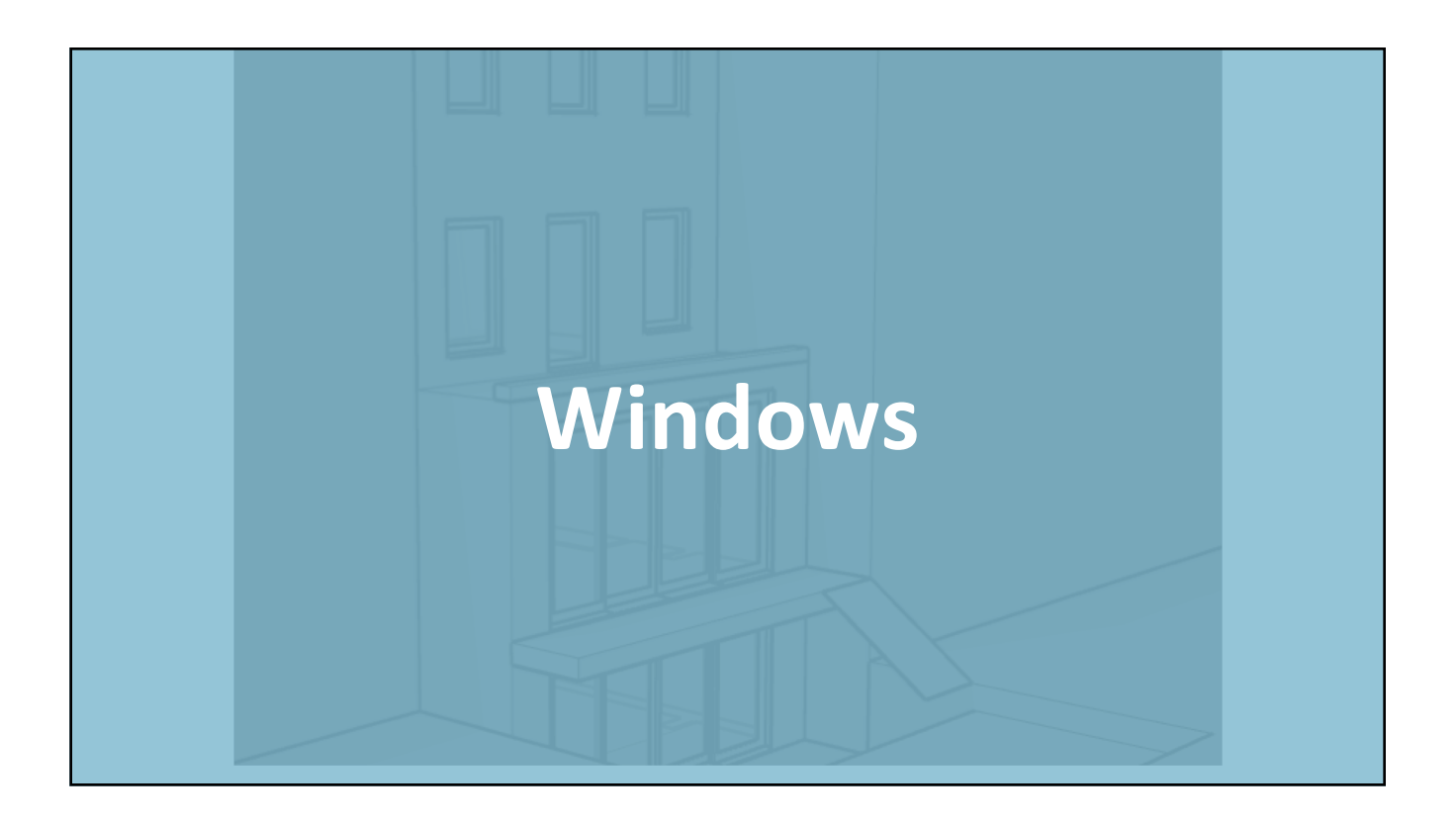

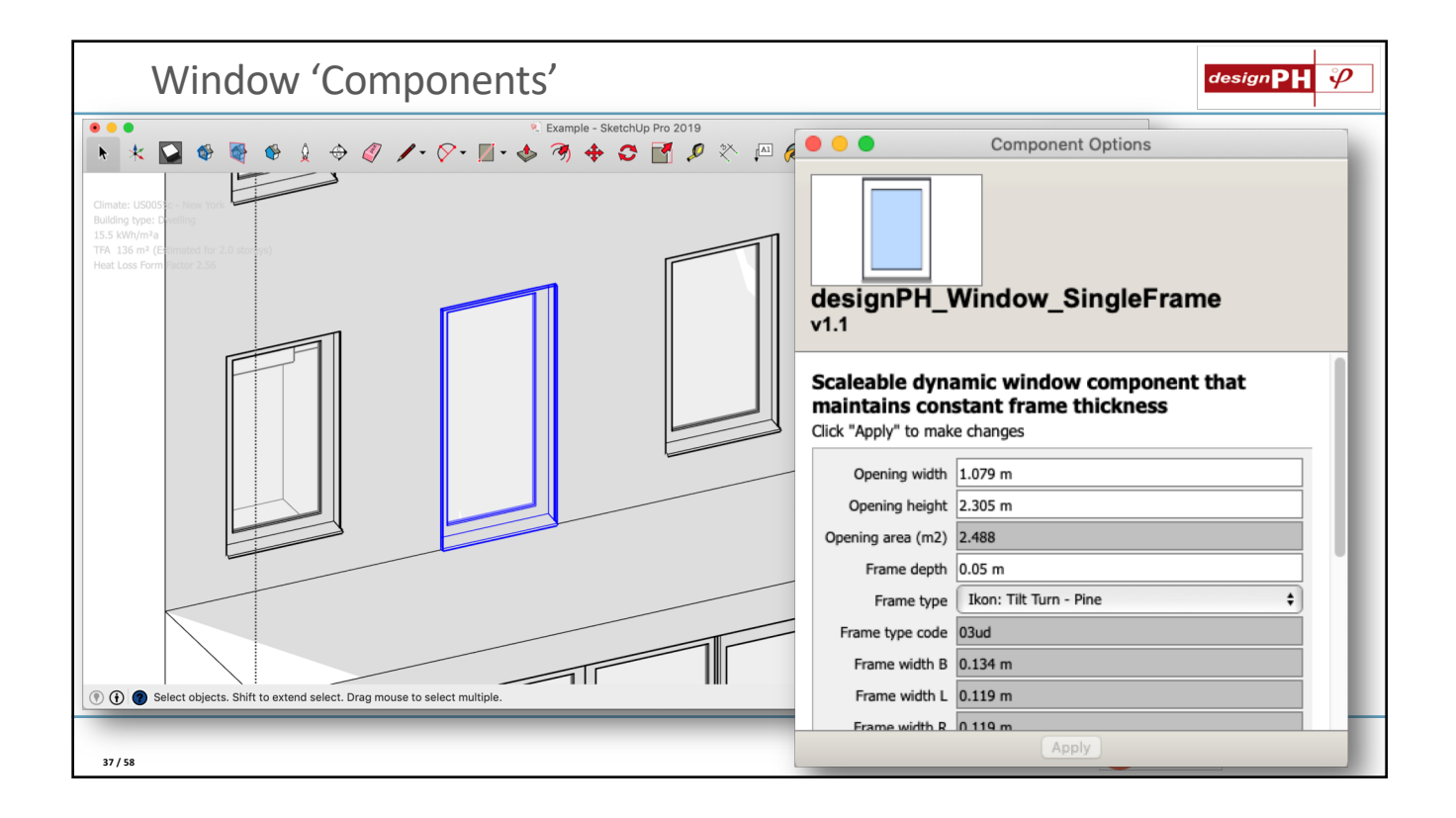

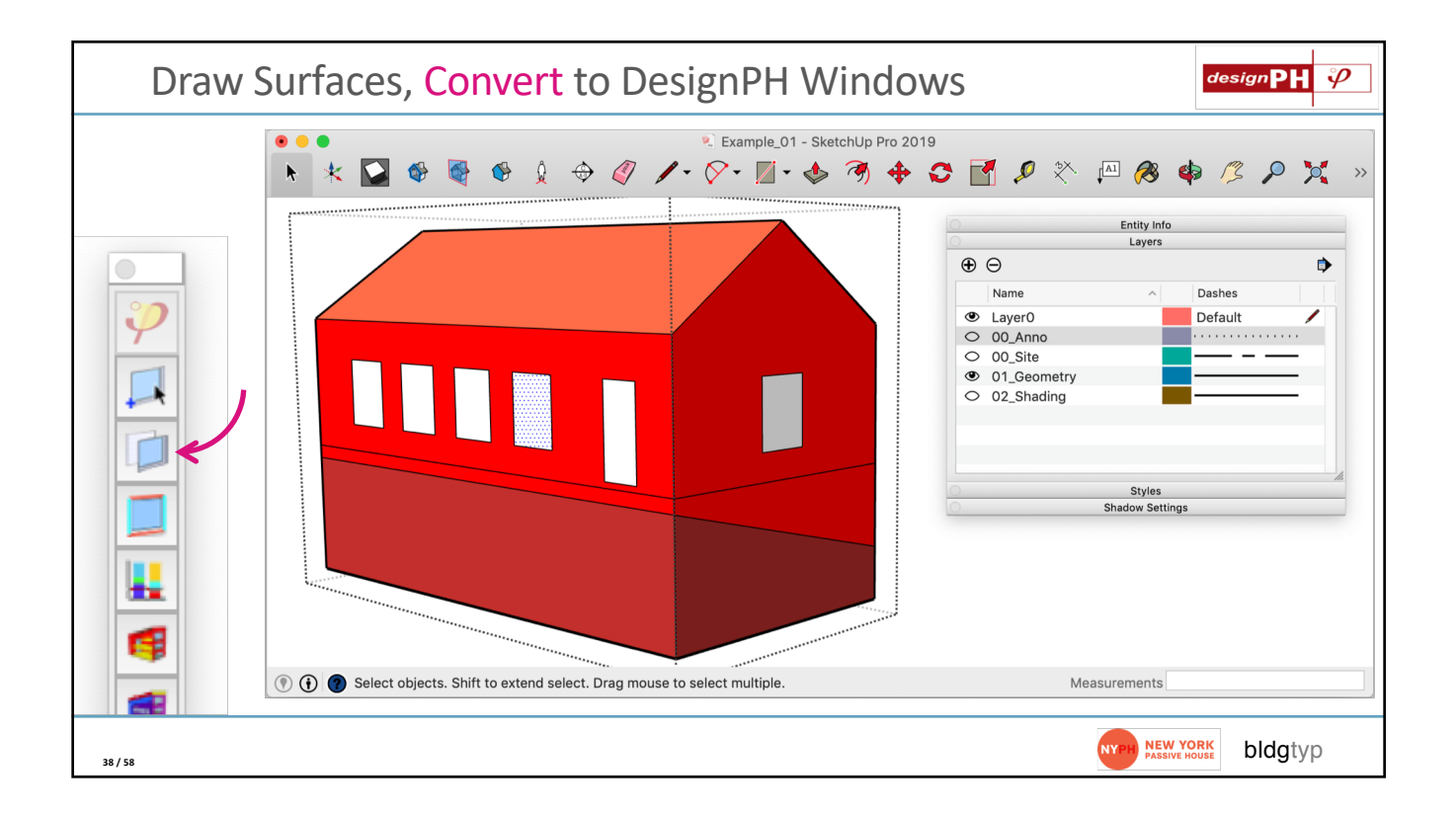

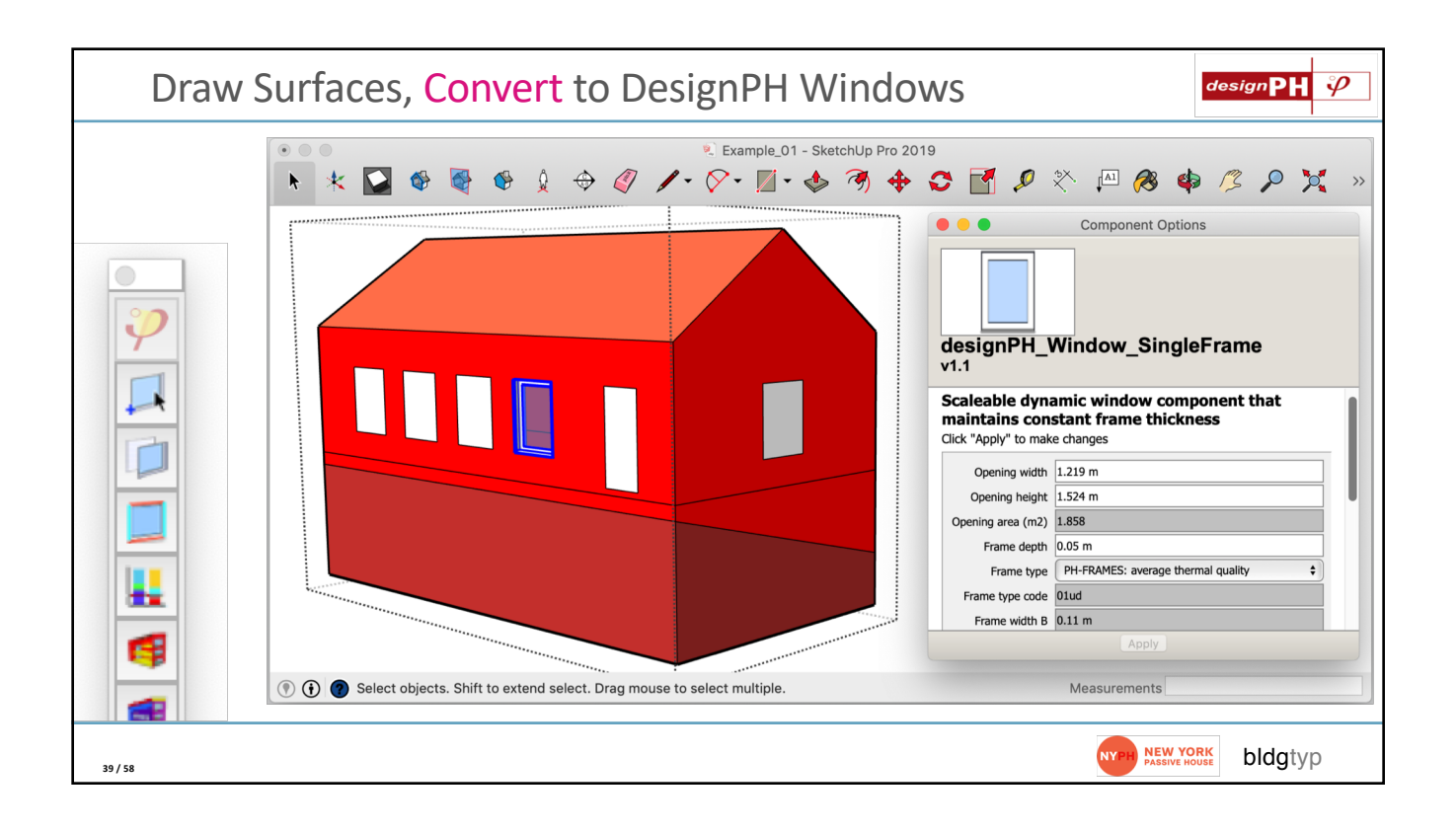

| Window C                               | ompo                                         | nei                                           | nts:                                           | Jus                                         | st li                 | ike                    | PF                      | IPF                  | )                                |                                   |                                    |                                 |                                       |                                          | d                                         | esign <b>P</b>                         | I ÿ             |
|----------------------------------------|----------------------------------------------|-----------------------------------------------|------------------------------------------------|---------------------------------------------|-----------------------|------------------------|-------------------------|----------------------|----------------------------------|-----------------------------------|------------------------------------|---------------------------------|---------------------------------------|------------------------------------------|-------------------------------------------|----------------------------------------|-----------------|
|                                        |                                              |                                               |                                                |                                             |                       | d                      | lesignPH                | l main               |                                  |                                   |                                    |                                 |                                       |                                          |                                           |                                        |                 |
| desian DH 🕖                            |                                              |                                               |                                                |                                             |                       |                        |                         |                      |                                  |                                   |                                    |                                 |                                       |                                          |                                           |                                        |                 |
|                                        |                                              |                                               |                                                |                                             |                       |                        |                         |                      |                                  |                                   |                                    |                                 |                                       |                                          |                                           |                                        |                 |
| 2.0.06, registered to: ed.may [Unre    | egister 2.0] [Help                           | o & Supp                                      | ort] [Wiki                                     | Manual] [                                   | Langua                | ige: E                 | N 😂]                    |                      |                                  |                                   | _                                  |                                 |                                       |                                          |                                           |                                        |                 |
| Overview Results He                    | at balance                                   | Climate                                       | Ven                                            | t.+IHG                                      | Are                   | as                     | U-value                 | e editor             | As                               | ssembli                           | es C                               | ompoi                           | nents 📕                               | Shading                                  | Export                                    |                                        |                 |
| ▼ Glazing (user-define                 | ed)                                          |                                               |                                                |                                             |                       |                        |                         |                      |                                  |                                   |                                    |                                 |                                       |                                          |                                           |                                        |                 |
| ID                                     |                                              | Descr                                         | ption                                          |                                             |                       |                        |                         | (                    | a-value                          |                                   |                                    |                                 | U                                     | l-value (W/m                             | $^{2}$ K)                                 |                                        |                 |
| 01ud                                   |                                              | PH GI                                         | zing                                           |                                             |                       |                        |                         | _                    | 0.5                              |                                   |                                    |                                 |                                       | 0.6                                      |                                           |                                        |                 |
| 02ud                                   |                                              |                                               |                                                |                                             |                       |                        |                         |                      | 0.0                              |                                   |                                    |                                 |                                       | 0.0                                      |                                           |                                        |                 |
| 03ud                                   |                                              |                                               |                                                |                                             |                       |                        |                         |                      | 0.0                              |                                   |                                    |                                 |                                       | 0.0                                      |                                           |                                        |                 |
| 04ud                                   |                                              |                                               |                                                |                                             |                       |                        |                         |                      | 0.0                              |                                   |                                    |                                 |                                       | 0.0                                      |                                           |                                        |                 |
| 05ud                                   |                                              |                                               |                                                |                                             |                       |                        |                         |                      | 0.0                              |                                   |                                    |                                 |                                       | 0.0                                      |                                           |                                        |                 |
| 06ud                                   |                                              |                                               |                                                |                                             |                       |                        |                         |                      | 0.0                              |                                   |                                    |                                 |                                       | 0.0                                      |                                           |                                        |                 |
| 07ud                                   |                                              |                                               |                                                |                                             |                       |                        |                         |                      | 0.0                              |                                   |                                    |                                 |                                       | 0.0                                      |                                           |                                        |                 |
| Frames (user-define     ID Description | u-<br>frame,<br>Left<br>(W/m <sup>2</sup> K) | U-<br>frame,<br>Right<br>(W/m <sup>2</sup> K) | U-<br>frame,<br>Bottom<br>(W/m <sup>2</sup> K) | U-<br>frame,<br>Top<br>(W/m <sup>2</sup> K) | Width,<br>Left<br>(m) | Width,<br>Right<br>(m) | Width,<br>Bottom<br>(m) | Width,<br>Top<br>(m) | Psi<br>spacer,<br>Left<br>(W/mK) | Psi<br>spacer,<br>Right<br>(W/mK) | Psi<br>spacer,<br>Bottom<br>(W/mK) | Psi<br>spacer,<br>Top<br>(W/mK) | Psi<br>installation<br>Left<br>(W/mK) | Psi<br>, installation<br>Right<br>(W/mK) | Psi<br>, installation<br>Bottom<br>(W/mK) | Psi<br>, installatior<br>Top<br>(W/mK) | η, χ_G(<br>(W/K |
| 01ud PH-FRAMES: average thermal q      | uality 0.75                                  | 0.75                                          | 0.75                                           | 0.75                                        | 0.11                  | 0.11                   | 0.11                    | 0.11                 | 0.04                             | 0.04                              | 0.04                               | 0.04                            | 0.04                                  | 0.04                                     | 0.04                                      | 0.04                                   | 0.0             |
| 02ud                                   | 0.0                                          | 0.0                                           | 0.0                                            | 0.0                                         | 0.0                   | 0.0                    | 0.0                     | 0.0                  | 0.0                              | 0.0                               | 0.0                                | 0.0                             | 0.0                                   | 0.0                                      | 0.0                                       | 0.0                                    | 0.0             |
| O3ud                                   | 0.0                                          | 0.0                                           | 0.0                                            | 0.0                                         | 0.0                   | 0.0                    | 0.0                     | 0.0                  | 0.0                              | 0.0                               | 0.0                                | 0.0                             | 0.0                                   | 0.0                                      | 0.0                                       | 0.0                                    | 0.0             |
| 05ud                                   | 0.0                                          | 0.0                                           | 0.0                                            | 0.0                                         | 0.0                   | 0.0                    | 0.0                     | 0.0                  | 0.0                              | 0.0                               | 0.0                                | 0.0                             | 0.0                                   | 0.0                                      | 0.0                                       | 0.0                                    | 0.0             |
| 0000                                   | 0.0                                          | 0.0                                           | 0.0                                            | 0.0                                         | 0.0                   | 0.0                    | 0.0                     | 0.0                  | 0.0                              | 5.0                               | 0.0                                | 0.0                             | 0.0                                   | 5.0                                      | 0.0                                       | 0.0                                    | 0.0             |
|                                        |                                              |                                               |                                                |                                             |                       |                        |                         |                      |                                  |                                   |                                    |                                 |                                       | NYPH                                     | NEW YORK<br>PASSIVE HOUSE                 | bldg                                   | typ             |

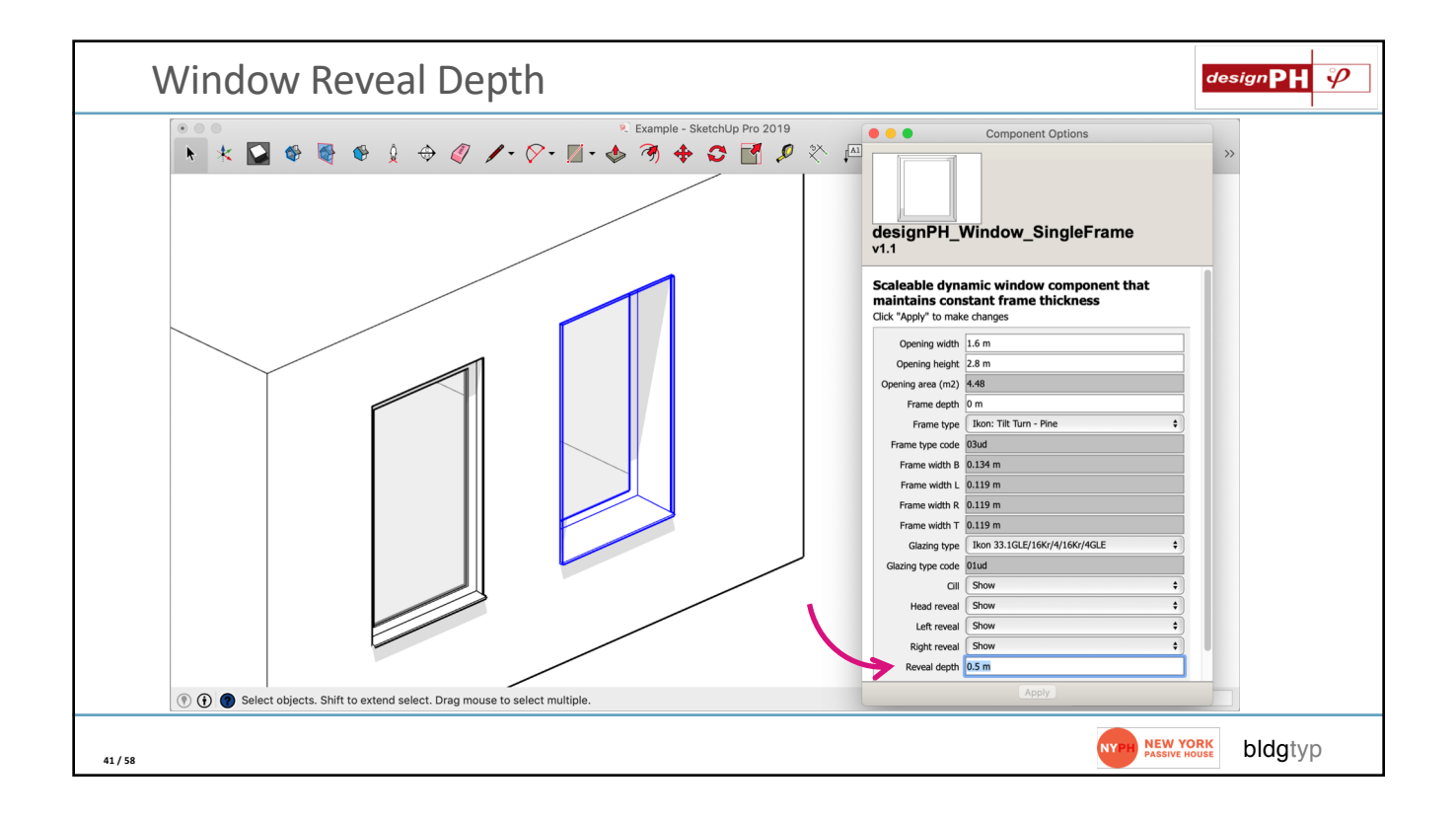

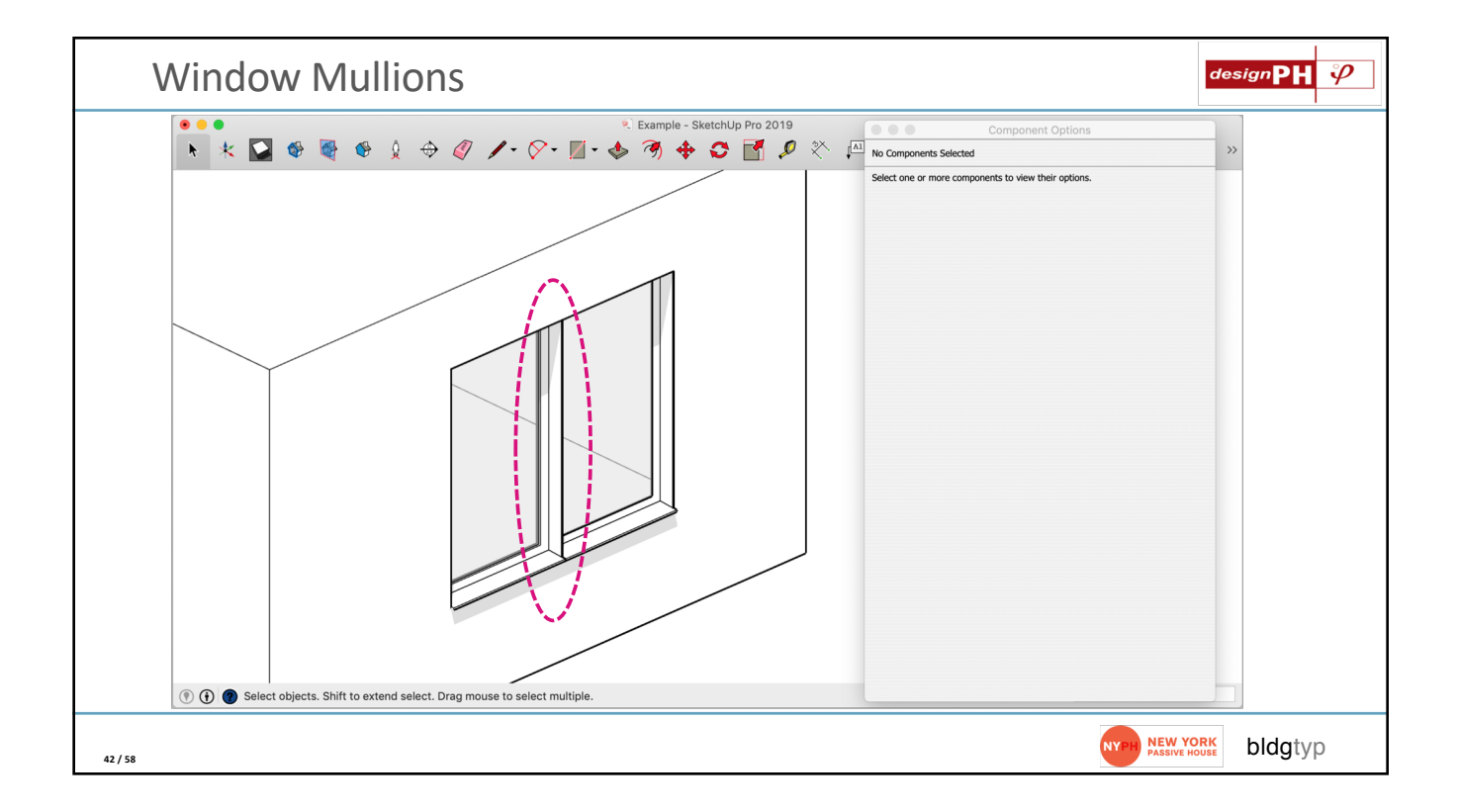

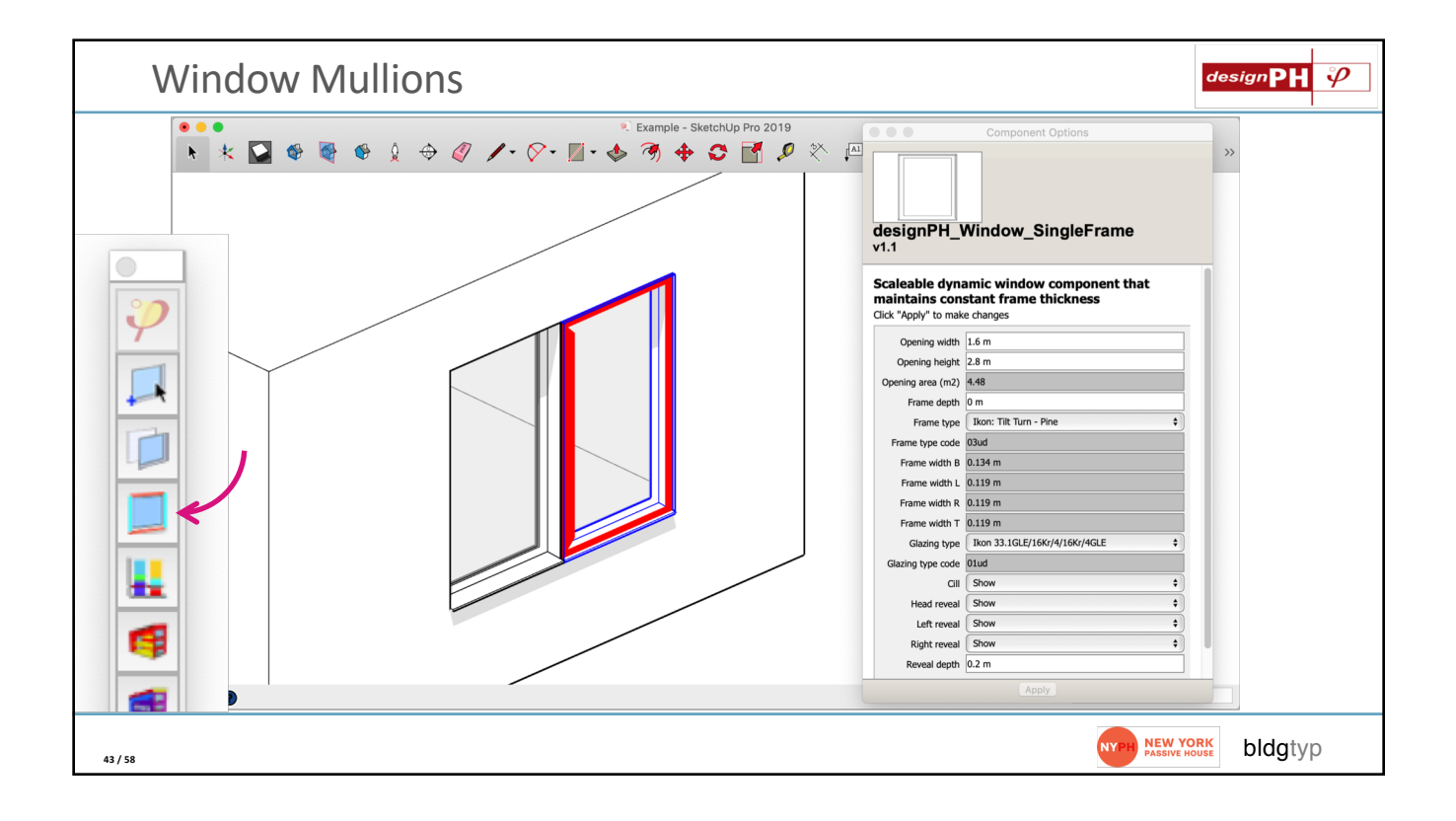

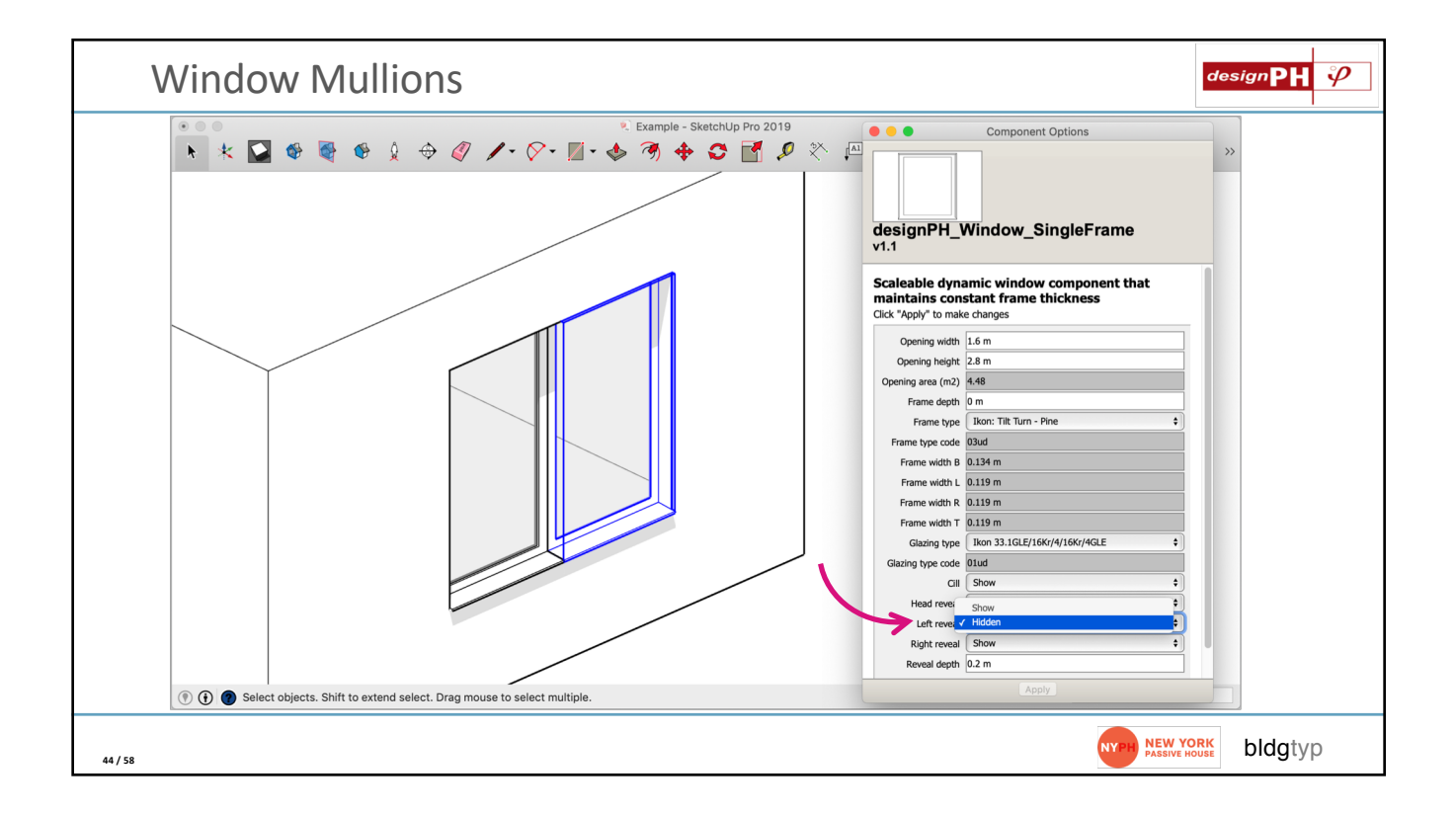

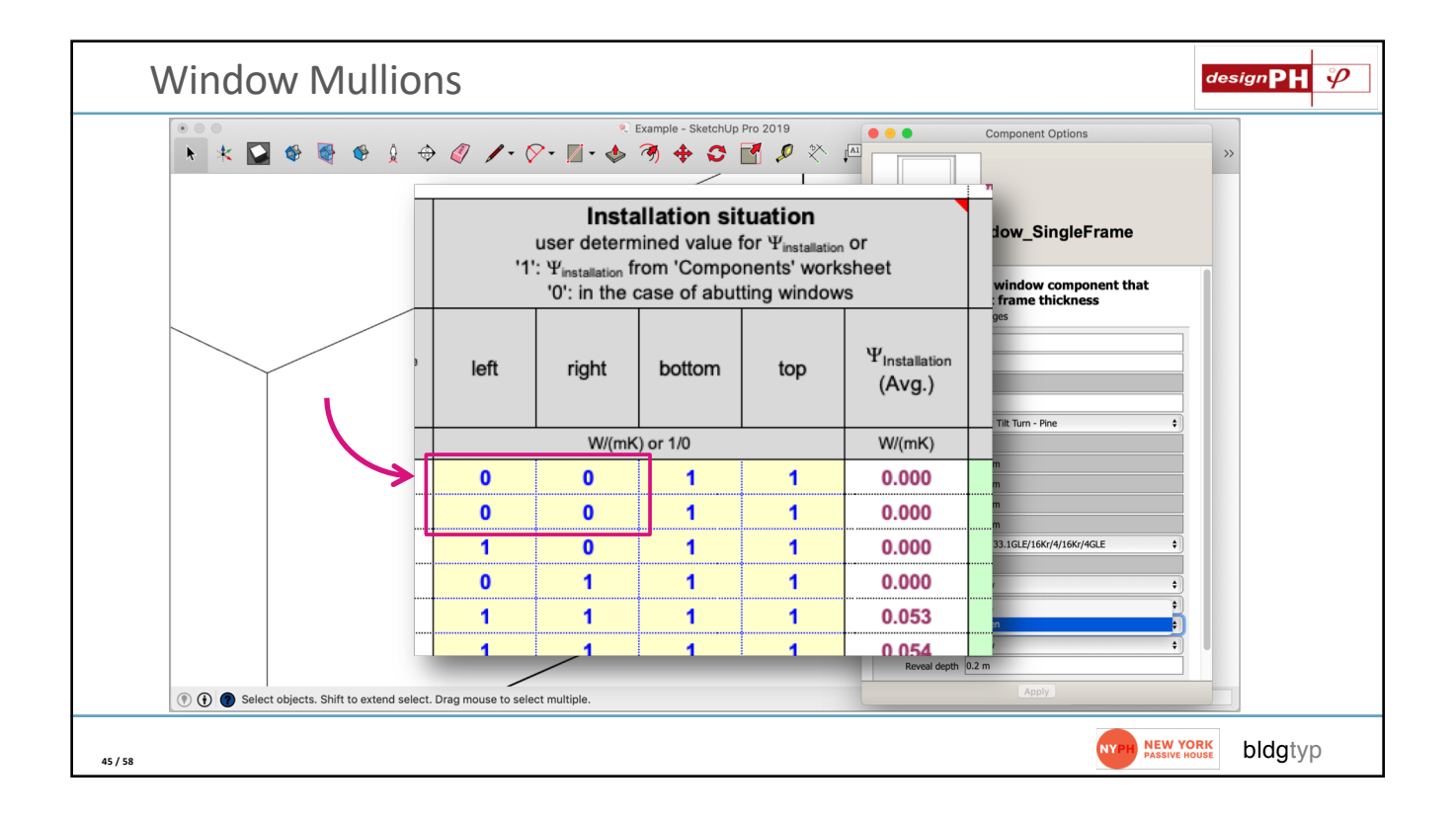

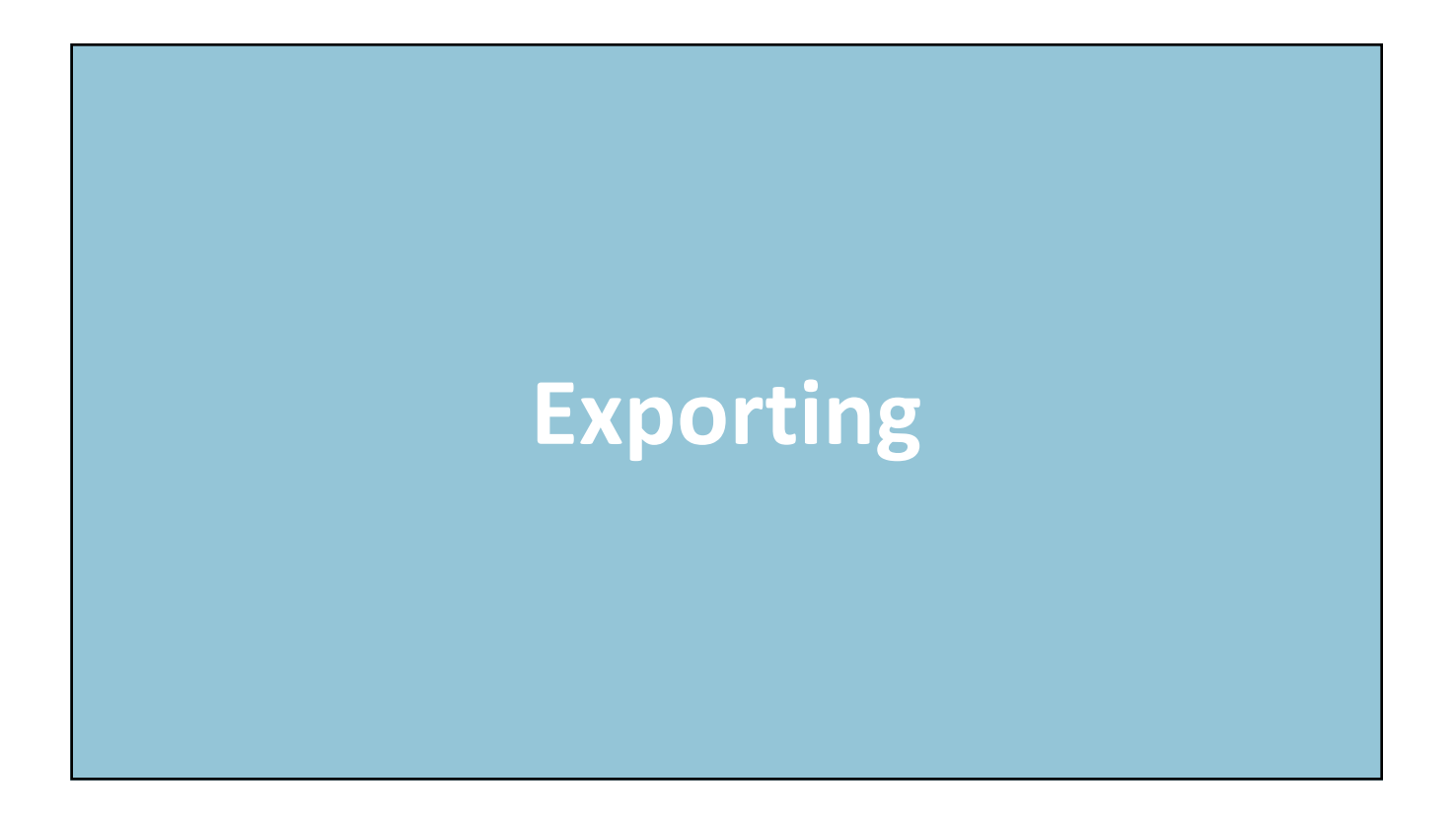

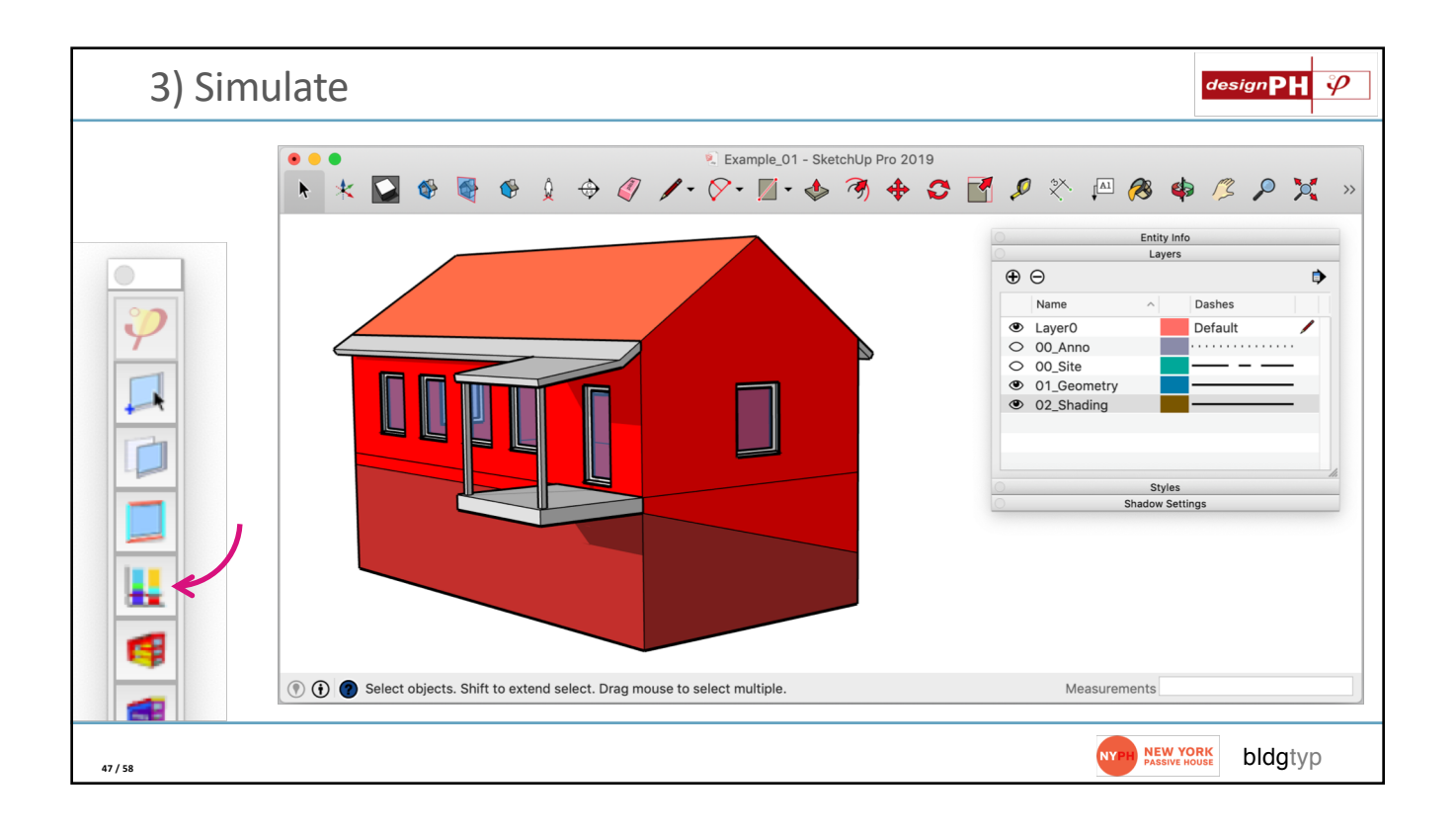

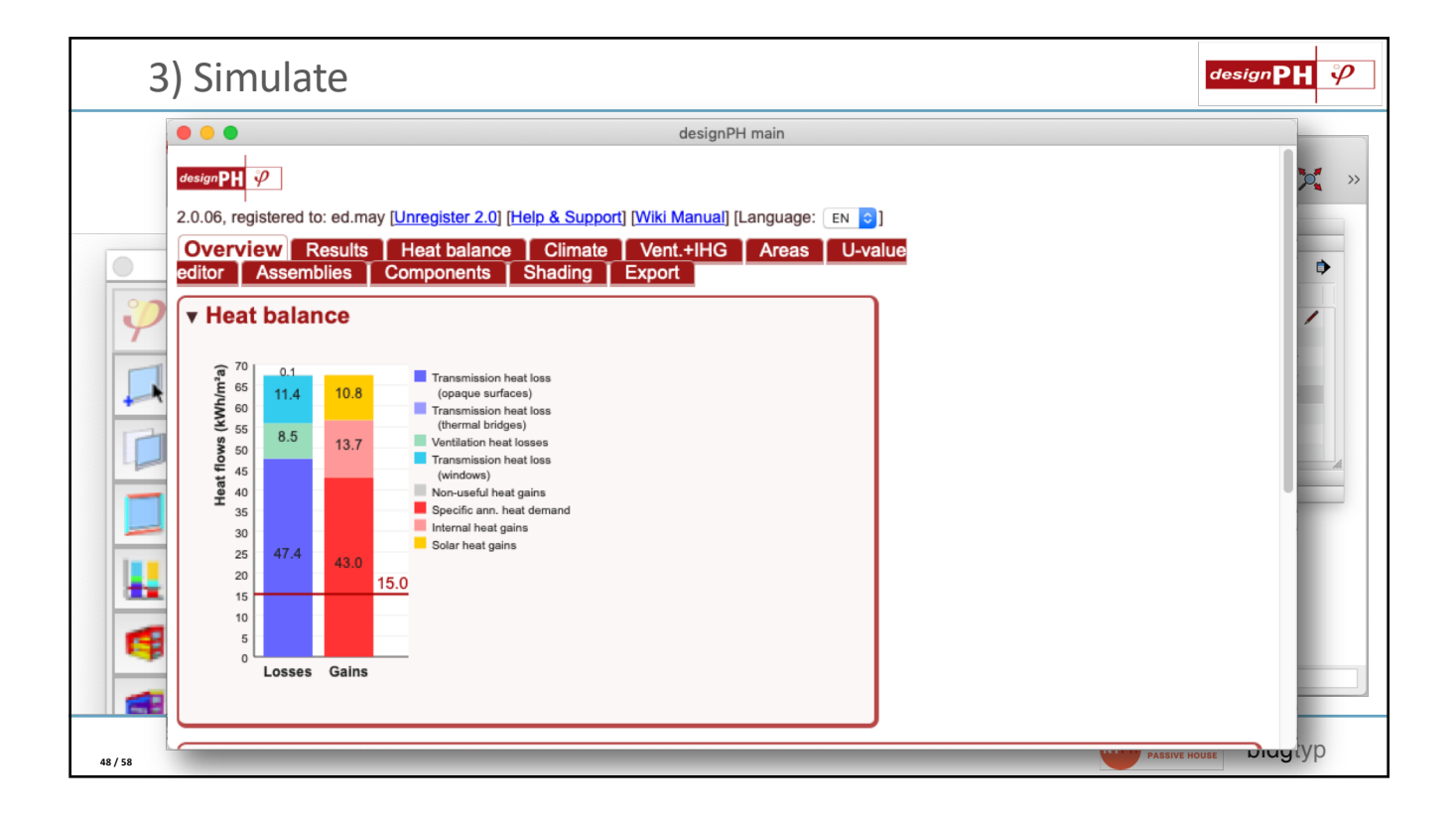

New York Passive House: Getting Started with DesignPH

| 4                          | ) Export to .PPP                                                                                                    | designPH 🤣  |
|----------------------------|----------------------------------------------------------------------------------------------------|-------------|
|                            | e • • designPH main                                                                                                    |             |
|                            | designPH 9                                                                                                    | <b>)</b> »  |
|                            | 2.0.06, registered to: ed.may [Unregister 2.0] [Help & Support] [Wiki Manual] [Language: EN 😋]                                                                                                    |             |
|                            | Overview         Results         Heat balance         Climate         Vent.+IHG         Areas         U-value           editor         Assemblies         Components         Shading         Export         Export                                                                                                    | •           |
| $\boldsymbol{\mathcal{Y}}$ | Selective export options                                                                                                    |             |
|                            | Standard export     Tables to be exported to PHPP:     ALL Use this option when making the first export of your model to a blank PHPP. Default values will be exported to the Ventilation sheet and othe give a more complete result in PHPP.                                                                                                    | rs to       |
|                            | ▼ Geometry + components Tables to be exported to PHPP: Treated Floor Area, Opaque surfaces, Thermal bridges, Windows, Shading, Assemblies (user-calculated U-values), Glazing (user- defined), Frames (user-defined), Assemblies (user-defined), Projected building footprint Use this option when you want to export updated geometry to PHPP, but don't want to overwrite changes you have made to the Ventilation si PHPP. | heet in     |
| 49 / 58                    |                                                                                                    | use brugtyp |

| 4) Export to .PPP              |                                       |           |                       |            | designPH 9                                                                                         |
|--------------------------------|---------------------------------------|-----------|-----------------------|------------|----------------------------------------------------------------------------------------------------|
|                                |                                       | 🍕 Example | e - SketchUp Pro 2019 |            |                                                                                                    |
|                                |                                       |           |                       |            | \$ 🔎 💢 🕸 🕸 🛱 🍕 🐧 »                                                                                 |
| Save As:                       | DesignPH_Export_1.ppp                 |           |                       |            | lain                                                                                               |
| Tags:                          |                                       |           |                       |            |                                                                                                    |
|                                | DesignPH_Example                      |           | Q                     |            | Manual] [Language: EN C]<br>nt.+IHG Areas U-value<br>prt                                           |
| Name                           |                                       | ^ Size    | Kind                  | Date Added |                                                                                                    |
|                                |                                       |           |                       |            |                                                                                                    |
|                                |                                       |           |                       |            |                                                                                                    |
|                                |                                       |           |                       |            | nk PHPP. Default values will be exported to the                                                    |
|                                |                                       |           |                       |            |                                                                                                    |
|                                |                                       |           |                       |            |                                                                                                    |
|                                |                                       |           |                       |            | Windows, Shading, Assemblies (user-calculated<br>d), Assemblies (user-defined), Projected building |
|                                |                                       |           |                       |            | P, but don't want to overwrite changes you have                                                    |
|                                |                                       |           |                       |            |                                                                                                    |
|                                |                                       |           |                       |            |                                                                                                    |
|                                |                                       |           |                       | )          | Windows, Shading, Projected building footprint                                                     |
| New Folder                     |                                       |           | Cancel                | Save       |                                                                                                    |
| U U U Sciect Objects, Simit it | о ехтепи закот. Блад тойзе то закот т | ապրթ.     |                       | _          | Measurements                                                                                       |
| 50 / 58                        |                                       |           |                       |            | NYPH NEW YORK bldgtyp                                                                              |

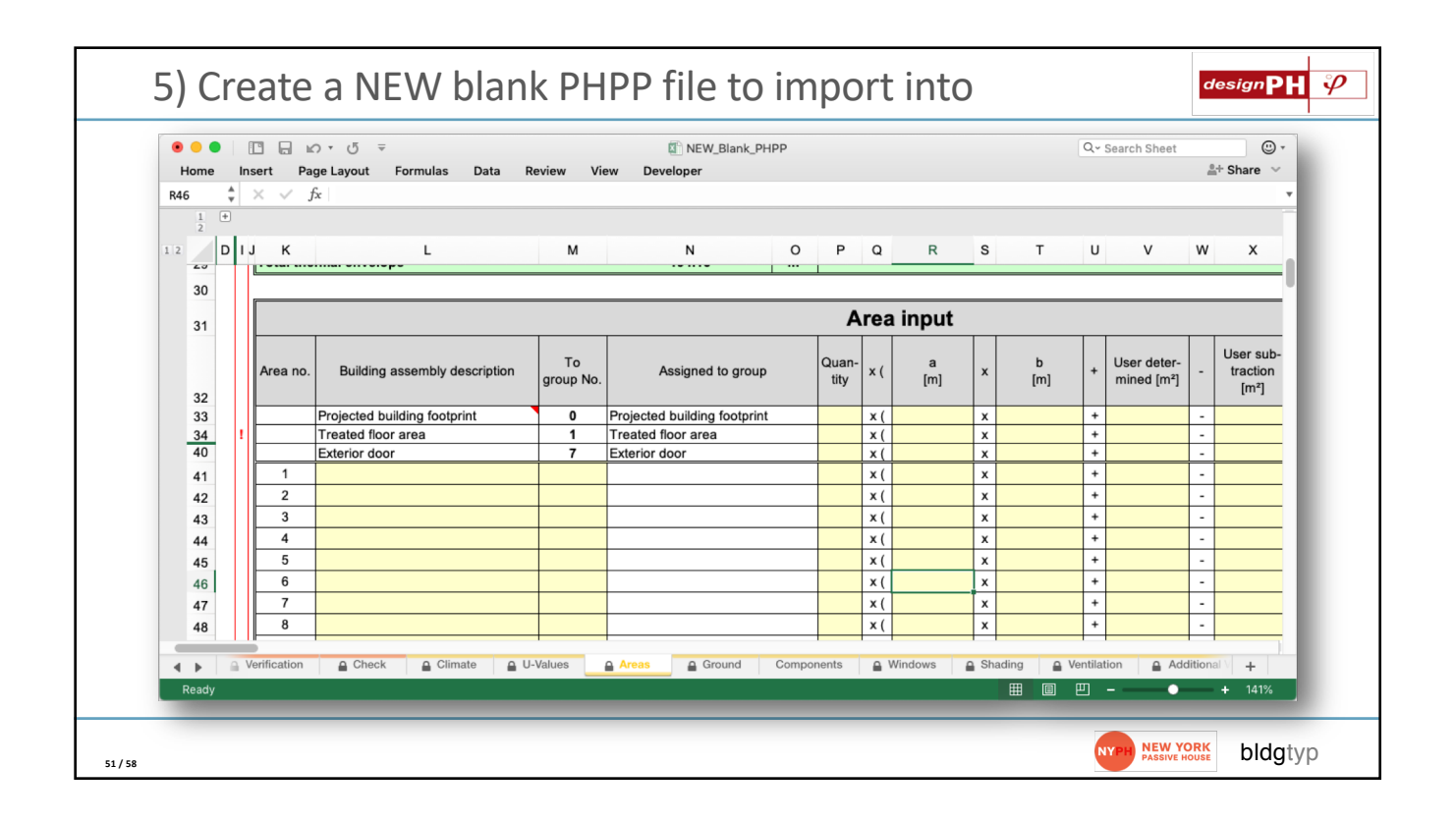

| ) Open your <b>'PHPP_V9.6</b> a                              | a_EN_Tools.x                                 | lsm' l          | File                               | designPH 🤣 |
|--------------------------------------------------------------|----------------------------------------------|-----------------|------------------------------------|------------|
|                                                              | ► PHPP 9.6a                                  | Q Search        |                                    |            |
|                                                              | PHPP 9.6a                                    |                 | +                                  |            |
| Name                                                         | <ul> <li>Date Modified</li> </ul>            | Size            | Kind                               |            |
| ▶ 01_PHPP                                                    | <ul> <li>Today at 3:34 PM</li> </ul>         |                 | Folder                             |            |
| 02_PHPP_Variants                                             | <ul> <li>Mar 3, 2018 at 3:42 PM</li> </ul>   |                 | Folder                             |            |
| ▶ 03_PHeco                                                   | Nov 24, 2018 at 3:24 PM                      |                 | Folder                             |            |
| v 04_PHPP_Tools                                              | <ul> <li>Sep 7, 2019 at 12:53 PM</li> </ul>  |                 | Folder                             |            |
| Final_protocol_worksheet_manual.pdf                          | Jul 9, 2016 at 10:13 PM                      | 17 KB           | Adobe PDF document                 |            |
| Final_Protocol_Worksheets_Ventilation.xls                    | Dec 1, 2018 at 9:11 AM                       | 44 KB           | Microsoft Excel 3ksheet stationery |            |
| PHPP_V9.6a_EN_Tools.xism                                     | Jun 20, 2017 at 9:28 AM                      | 271 KB          | Microsoft ExcelWorkbook (.xlsm)    |            |
| ▶ 05_ERP                                                     | Dec 1, 2018 at 4:38 PM                       |                 | Folder                             |            |
| PHPP 9.6a.zip                                                | <ul> <li>Jul 22, 2016 at 10:11 AM</li> </ul> | 32.1 MB         | ZIP archive                        |            |
| PHPP_ComponentsPHPP9_201902_DE_EN.xlsm                       | Feb 28, 2019 at 2:41 PM                      | 1.3 MB          | Microsoft ExcelWorkbook (.xlsm)    |            |
| PHPP9_Intro_EN_2016.pdf                                      | <ul> <li>Jul 6, 2016 at 10:22 AM</li> </ul>  | 241 KB          | Adobe PDF document                 |            |
| README_PHPP_EN_9.6a.txt                                      | <ul> <li>Jul 9, 2016 at 10:12 PM</li> </ul>  | 4 KB            | Plain Text Document                |            |
| 📓 Macintosh HD > 🔝 Users > 🏠 EM > 🔃 Dropbox > 🛗 bldgtyp-00 > | 🛅 00_PHPP > 🚞 PHPP 9.6a > 🚞 04_PHP           | P_Tools > 🛅 PHP | P_V9.6a_EN_Tools.xism              |            |
| 1 of                                                         | 12 selected, 329.38 GB available             |                 |                                    |            |
|                                                              |                                              |                 |                                    |            |
|                                                              |                                              |                 | NYPH \$                            | bldgtyp    |

New York Passive House: Getting Started with DesignPH

| 5) C    | Click 'Import'                                                                                                    |
|---------|----------------------------------------------------------------------------------------------------|
|         | ● ● □     □     □     □       Home     Insert     Page Layout     Formulas     Data       Review     View     Developer     ≜+ Share ∨       C10     ▲     ✓     ∽                                                                                                    |
|         | A B C D E F G H I J K                                                                                                    |
|         | Import and export of PHPP data sets                                                                                                    |
|         | The macros contained in this file serve to import and export PHPP data sets in PHPP version 9.6a.          2         3       Entry data from versions of the PHPP 8 can be imported by using the button "Import from V8".         4       Procedure.         5       Porce the desired action:         6       Select the desired action:         7       "Export" saves all data entries of an open PHPP into a text file (.PPP extension).         9       "import" loads all data entries from such a PPP file into an open PHPP.         10       For the option "Import from V[" open a file[t] PHPP 9 and an empty PHPP 9. The macro transfers data entries directly.         11       Please note:         12       When the structure of the PHPP workbook that you want to import or export has been changed (inserting or deleting rows or columns, moving cells, etc.) the results of the import/formoses cannot be foreseen.         11       In the case of exporting, you have the choice to export formulas in the data entry cells or only the corresponding values.         16       In case that the import macro is interrupted unexpectedly, you will have to activate automatic calculation in Excel again (matrix tables). |
|         | 18     In case errors occur, a list with all errors will appear at the end of the process.       20     Import       21     Import       23     Export                                                                                                    |
|         | Zb import rom V6                                                                                                    |
|         | Ready                                                                                                    |
| 53 / 58 | NEW YORK bldgtyp                                                                                                    |

|                                                                                                    | design <b>PH</b>                                                                                                    |
|----------------------------------------------------------------------------------------------------|----------------------------------------------------------------------------------------------------|
| Note: be sure BOTH<br>your new Blank PHPP<br>AND the 'Tools' files<br>are open at the same<br>time for this to work. | PHPP-Import          1. Select PHPP file         Data will be imported into the file selected here.         NEW Blank PHPPxilsx             Select PPP file and import data input             Finish |
| 54 / 58                                                                                                    | NY PH NEW YORK<br>PASSIVE HOUSE bldgtyp                                                                                                    |

| Home  | Insert   | ਜ਼ਿ ⊮ਾ ੴਂ ਵ<br>Page Layout Formulas Data<br>√ ƒx | Review          | NEW_Blank_PH     View Developer | IPP           |      |          |   |          |   | Q - Search S                           | heet | ≗+ Share                      | • •<br>• • |
|-------|----------|--------------------------------------------------|-----------------|---------------------------------|---------------|------|----------|---|----------|---|----------------------------------------|------|-------------------------------|------------|
| 1 2   |          |                                                  |                 |                                 |               |      |          |   |          |   |                                        |      |                               |            |
| · _ · | к        | L                                                | м               | N O                             | Р             | Q    | R        | S | т        | U | V                                      | w    | х                             | Y          |
| 30    |          |                                                  |                 |                                 |               |      |          |   |          |   |                                        |      |                               |            |
| 31    |          |                                                  |                 |                                 | A             | rea  | a input  |   |          |   |                                        |      |                               |            |
| 32    | Area no. | Building assembly description                    | To<br>group No. | Assigned to group               | Quan-<br>tity | × (  | a<br>[m] | x | b<br>[m] | + | User deter-<br>mined [m <sup>2</sup> ] | -    | User sub-<br>traction<br>[m²] | -          |
| 33    |          | Projected building footprint                     | 0               | Projected building footprint    |               | X (  |          | х |          | + | 0.00                                   | -    |                               | )          |
| 34    |          | Treated floor area                               | 1               | Treated floor area              | 1             | X (  |          | х |          | + | 135.56                                 | -    |                               | )          |
| 40    |          | Exterior door                                    | 7               | Exterior door                   |               | X (  |          | х |          | + |                                        | -    |                               | ) -        |
| 41    | 1        | Floor_001_D                                      | 11              | Floor slab / Basement ceiling   | 1             | х(   | 6.50     | х | 1.83     | + |                                        | -    |                               | ) -        |
| 42    | 2        | Floor_002_D                                      | 11              | Floor slab / Basement ceiling   | 1             | X (  | 6.50     | х | 3.41     | + |                                        | -    |                               | ) -        |
| 43    | 3        | Floor_003_D                                      | 11              | Floor slab / Basement ceiling   | 1             | X (  | 6.68     | х | 6.50     | + |                                        | -    |                               | ) -        |
| 44    | 4        | _004_W                                           | 11              | Floor slab / Basement ceiling   | 1             | X (  | 6.50     | х | 0.45     | + |                                        | -    |                               | ) -        |
| 45    | 5        | Floor_005_D                                      | 11              | Floor slab / Basement ceiling   | 1             | X (  | 6.50     | х | 1.00     | + |                                        | -    |                               | ) -        |
| 46    | 6        | Wall_006_S                                       | 9               | External wall - Ground          | 1             | X (  | 1.83     | х | 1.47     | + |                                        | -    |                               | ) -        |
| 47    | 7        | Surface_007_W                                    | 14              | 0                               | 1             | х(   | 2.32     | х | 1.56     | + |                                        | -    |                               | ) -        |
| 48    | 8        | Surface_008_W                                    | 14              | 0                               | 1             | X (  | 4.94     | х | 2.32     | + |                                        | -    |                               | ) -        |
| 10    | 9        | Surface 009 H                                    | 14              | 0                               | 1             | x (  | 2.30     | x | 1.62     | + |                                        | - 1  |                               | L) -       |
|       | Verifica | ation   Check  Climate                           |                 | Areas                           | Compone       | nts  |          | 5 | Shading  | 0 | /entilation                            | 🗅 Ad | Iditional V 斗                 |            |
|       | Verifica | ation 🔒 Check 🔒 Climate                          | U-Values        | Areas Ground                    | Compone       | ents | Windows  | 5 | Shading  |   | /entilation                            | Ad   | Iditional V +                 |            |

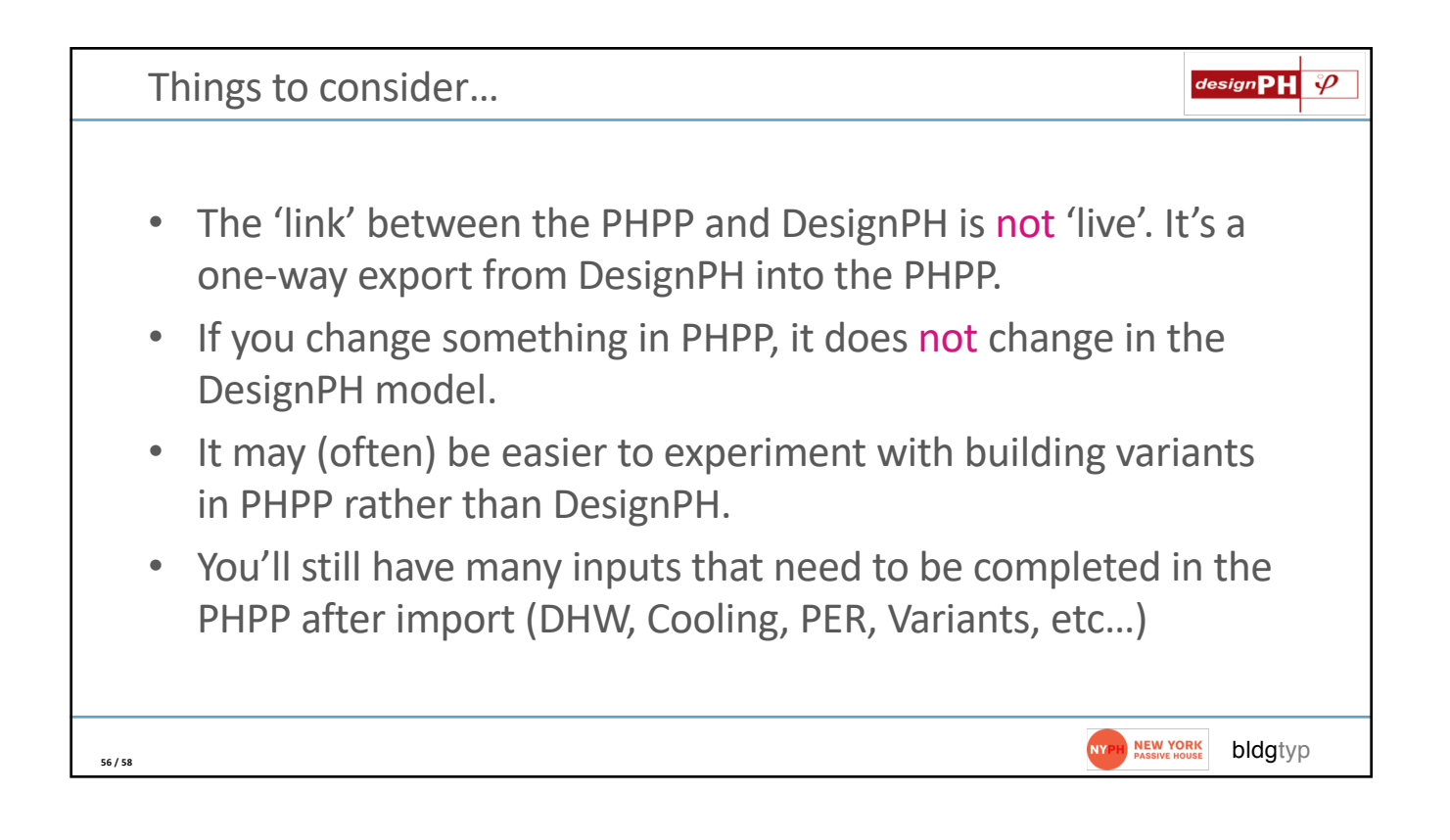

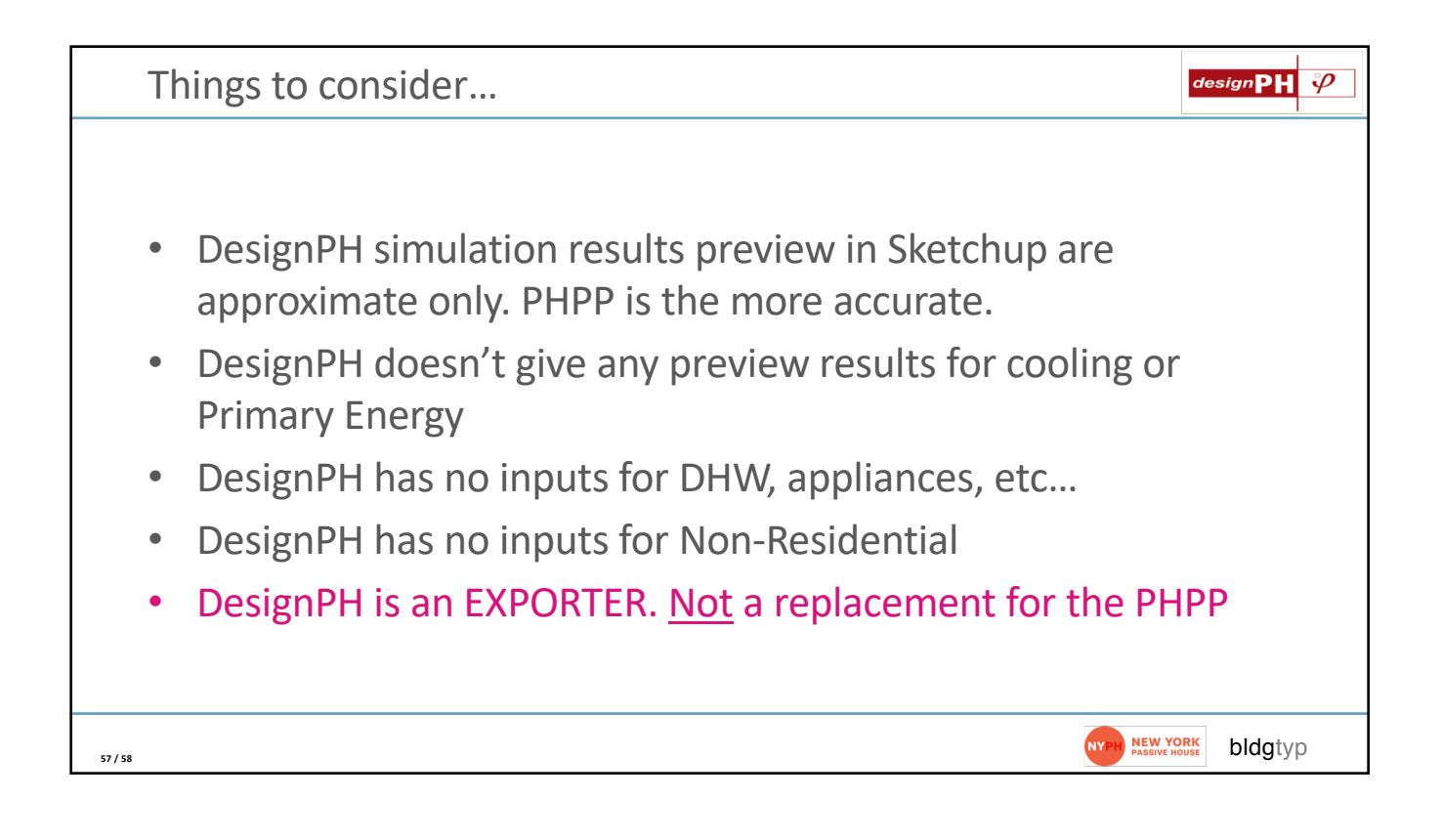

|            | designPH 9 |
|------------|------------|
|            |            |
|            |            |
|            |            |
| Questions? |            |
|            |            |
|            |            |
|            |            |
|            |            |
| 58 / 58    | bldgtyp    |